## NEXINEO

# SOFTWARE INSTALLATION INSTRUCTIONS NEXI GO SERVER

## TABLE OF CONTENTS

| Basic operating system settings                                                   |
|-----------------------------------------------------------------------------------|
| Login3                                                                            |
| Changing the admin password4                                                      |
| Time, region and language settings8                                               |
| Installation of NEXI Board MANAGEMENT CONSOLE11                                   |
| Domain settings                                                                   |
| Use without domain                                                                |
| Connecting the NEXI GO Server to a Windows (Active Directory) domain              |
| Setting up NEO virtual desktop devices                                            |
| Recommended settings for NEO virtual desktop devices (when used without a domain) |
| Recommended settings for NEO virtual desktop devices (when used in a domain)      |
| Install 3rd party applications                                                    |
| Activation of Microsoft Windows licences                                          |
| Activation of the "Windows Server 2022 Standard – 16 Core License Pack" license   |
| Activate the "Windows Server 2022 Remote Desktop – CAL" license                   |
| MikroTik router setup                                                             |
| Password settings                                                                 |
| Setting a static server address                                                   |

## **BASIC OPERATING SYSTEM SETTINGS**

### LOGIN

The NEXI GO server is always loaded on the login screen when switched on. From this screen, press "Ctrl" + "Alt" + "Delete" to enter the password.

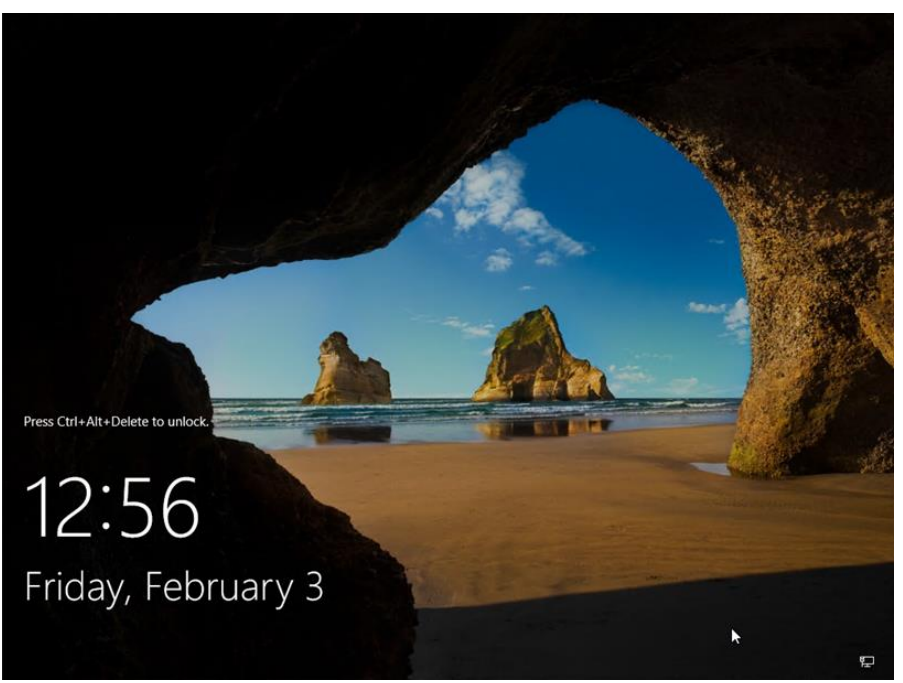

Enter the password of the administrator account that you set when installing the operating system and confirm the login with the arrow. In the case of a NEXI GO server preconfigured by NEXINEO s.r.o., the administrator password is: N3x1n3o\*

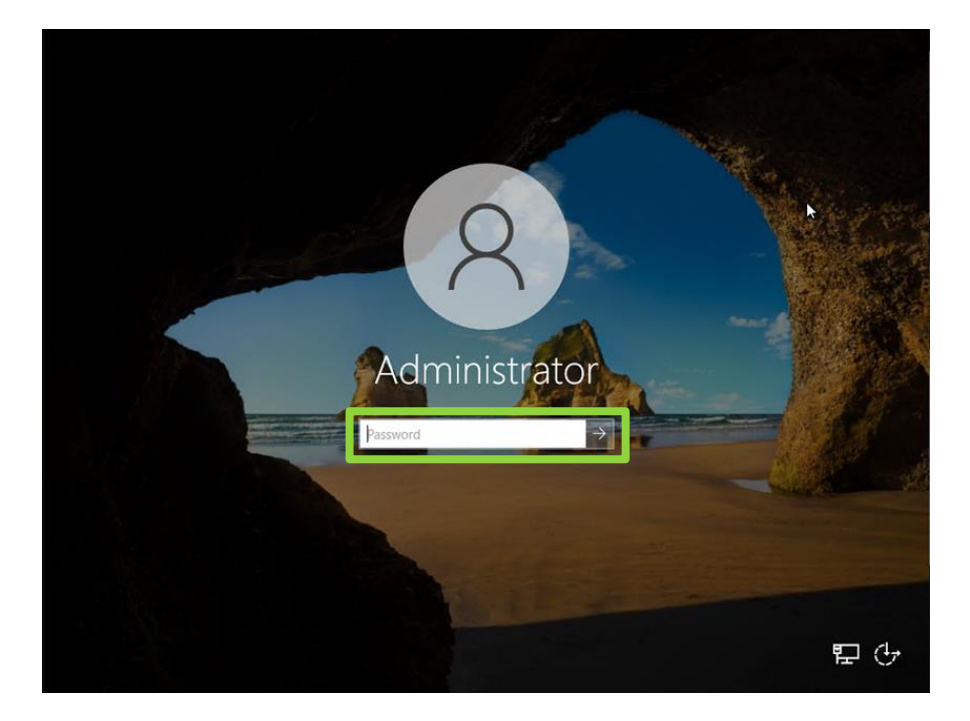

### **CHANGING THE ADMIN PASSWORD**

For security reasons, after logging in as administrator, we recommend you change your password.

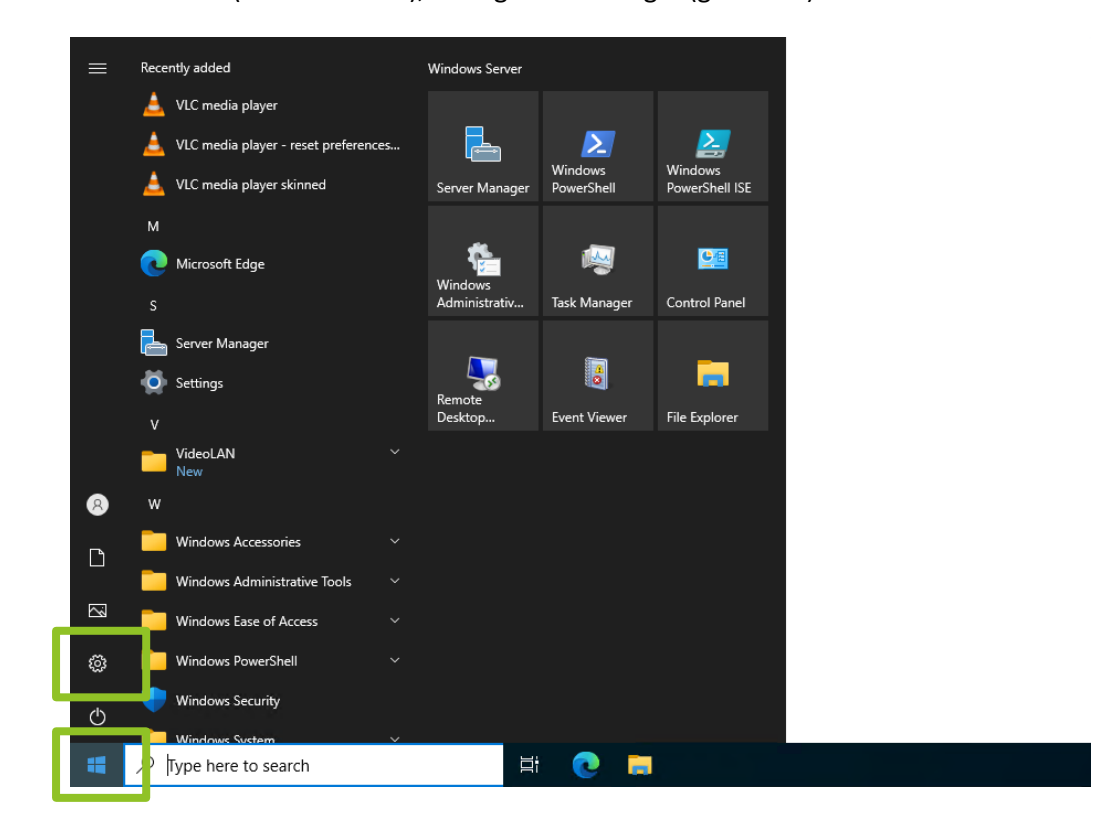

Go to "Start" (Windows icon), then go to "Settings" (gear icon).

Select "Accounts".

#### Windows Settings Find a setting ρ System Devices Network & Internet 口 Display, sound, notifications, power Bluetooth, printers, mouse Wi-Fi, airplane mode, VPN R Personalization E Apps Accounts Ľ Uninstall, defaults, optional features Background, lock screen, colors Your accounts, email, sync, work, other people Q Time & Language Ease of Access ₽₽ Search Narrator, magnifier, high Find my files, permissions Speech, region, date contrast $\mathbb{C}$ Update & Security Privacy А Location, camera, microphone Windows Update, recovery, backup

Go to "Sign-in options".

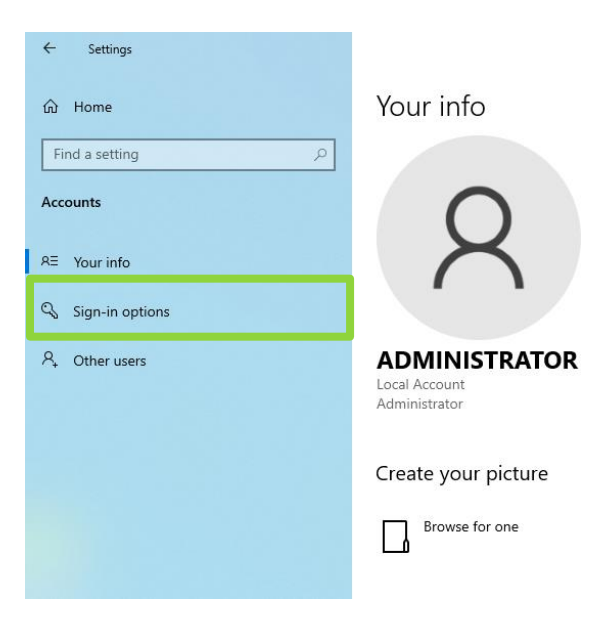

### Click on "Change".

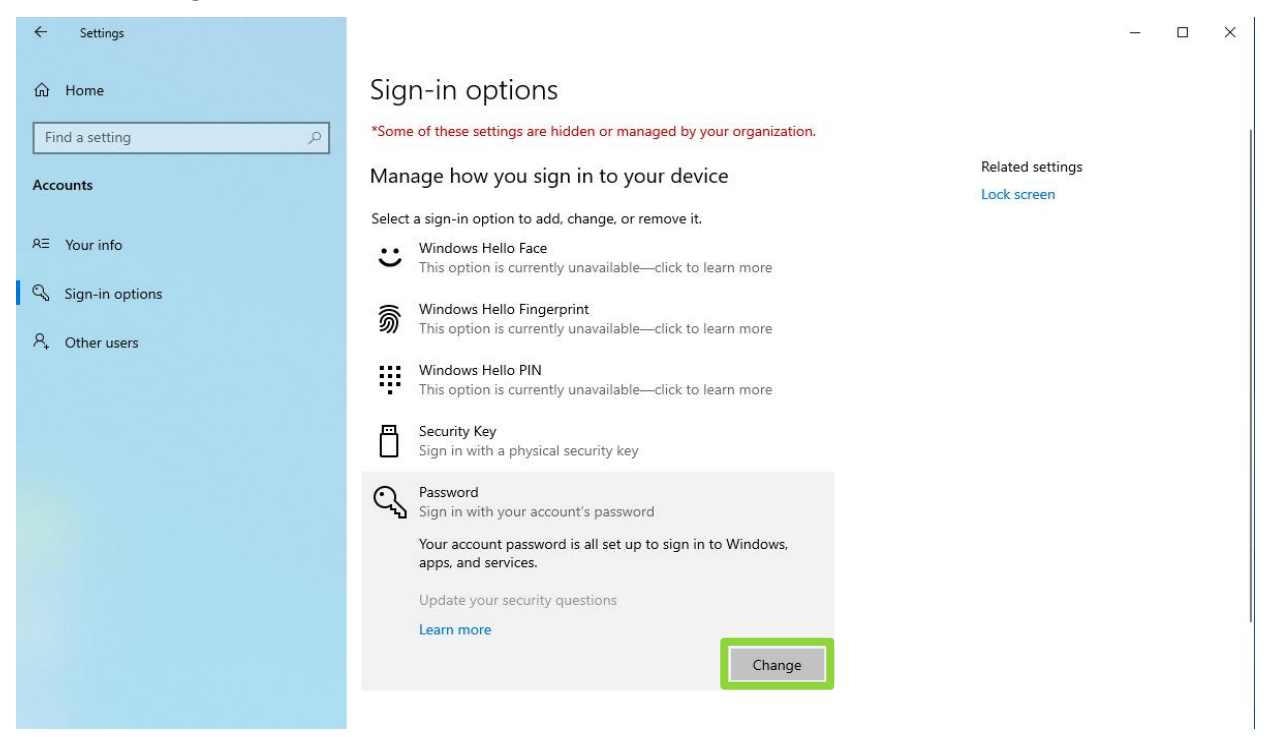

- 🗆 🗙

Enter the current admin password.

In the case of a NEXI GO server preconfigured by NEXINEO s.r.o., the administrator password is: N3x1n3o\*

Then click "Next".

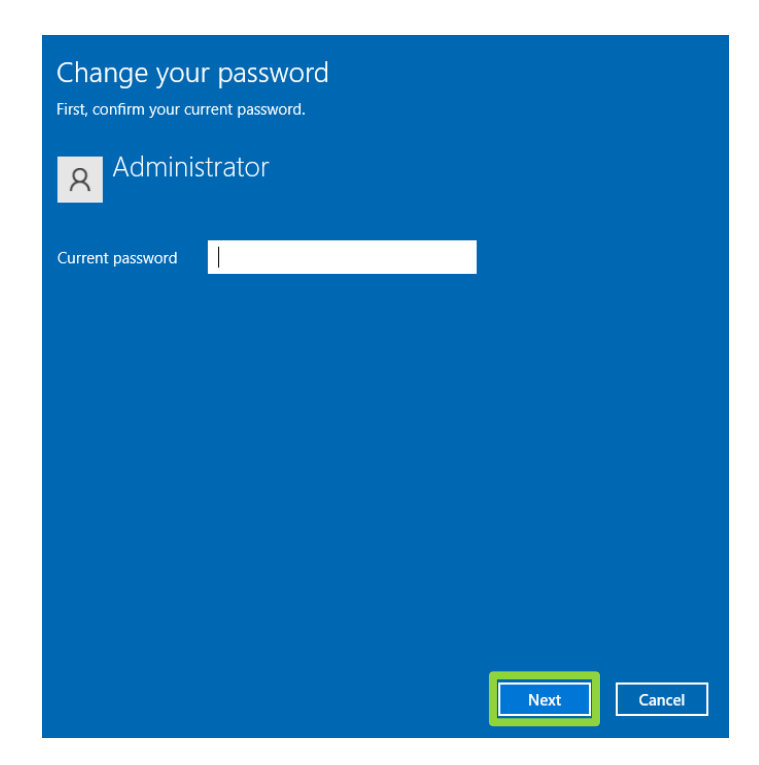

Enter your new password in the field "New password".

Repeat your new password in the field "Confirm password".

In the field "Password hint" enter the password hint.

Then confirm by clicking the "Next" button.

| Change you       | ır password |           |
|------------------|-------------|-----------|
| New password     |             |           |
| Confirm password |             |           |
| Password hint    |             |           |
|                  |             |           |
|                  |             |           |
|                  |             |           |
|                  |             |           |
|                  |             |           |
|                  |             |           |
|                  | Ne          | xt Cancel |

Click on "Finish" – your password was changed successfully.

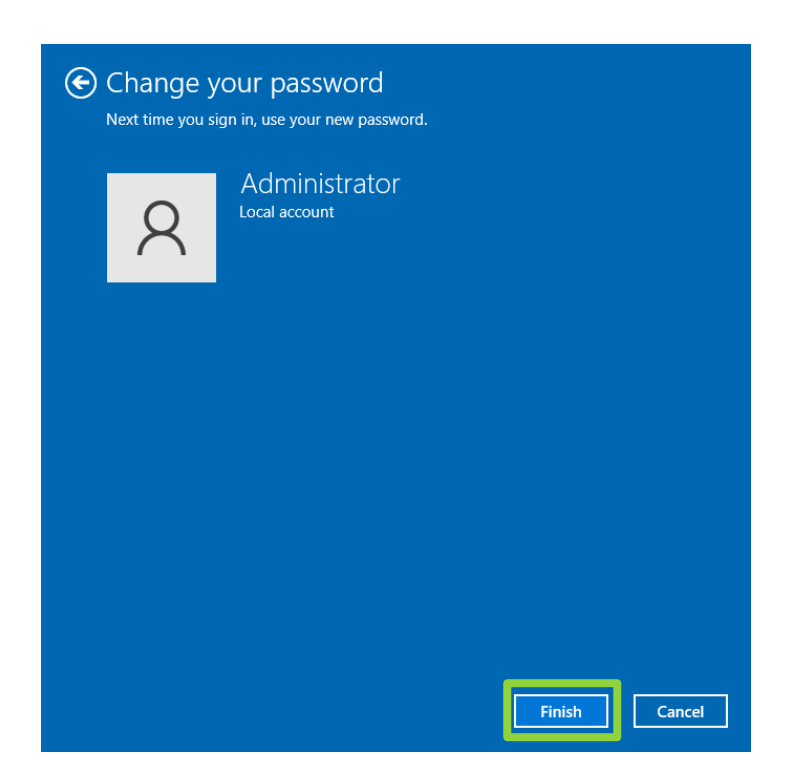

### TIME, REGION AND LANGUAGE SETTINGS

In "Start" – "Settings" go to "Time & Language".

|         |                                                    | W              | indows Settings                                          |          |                                                               |
|---------|----------------------------------------------------|----------------|----------------------------------------------------------|----------|---------------------------------------------------------------|
|         |                                                    | Find a setting |                                                          | <i>م</i> |                                                               |
| 旦       | System<br>Display, sound, notifications,<br>power  |                | Devices<br>Bluetooth, printers, mouse                    |          | Network & Internet<br>Wi-Fi, airplane mode, VPN               |
| Ą       | Personalization<br>Background, lock screen, colors |                | Apps<br>Uninstall, defaults, optional<br>features        | 8        | Accounts<br>Your accounts, email, sync,<br>work, other people |
| 。<br>A字 | Time & Language<br>Speech, region, date            | G              | Ease of Access<br>Narrator, magnifier, high<br>contrast  | Q        | Search<br>Find my files, permissions                          |
| A       | Privacy<br>Location, camera, microphone            | 0              | Update & Security<br>Windows Update, recovery,<br>backup |          |                                                               |

Under the "Date & Time" tab, set the desired time zone.

| ŵ Home                  | Date & time                                                                    |
|-------------------------|--------------------------------------------------------------------------------|
| Find a setting $\rho$   | Date and time                                                                  |
| Time & Language         | 12:07 PM, Wednesday, April 17, 2024                                            |
|                         | Set time automatically                                                         |
| 👼 Date & time           | On On                                                                          |
| Region                  | Set time zone automatically                                                    |
| ₄ <sup>拿</sup> Language | Off Change date and time                                                       |
| Q Speech                | Change                                                                         |
| [                       | Time zone<br>(UTC+01:00) Belgrade, Bratislava, Budapest, Ljubljana, Prague 🛛 🗸 |

Under the "Region" tab, set the desired country and the format for displaying the time and date.

| යි Home                 | Region                                                                                      |
|-------------------------|---------------------------------------------------------------------------------------------|
| Find a setting $\wp$    | Region                                                                                      |
| Time & Language         | Country or region                                                                           |
| 🗟 Date & time           | United Kingdom  Windows and apps might use your country or region to give you local content |
| Region                  |                                                                                             |
| ₄ <sup>≉</sup> Language | Regional format                                                                             |
| l Speech                | Recommended [English (United States)]                                                       |
|                         | Windows formats dates and times based on your language and regional<br>preferences.         |

Under the "Language" tab, select "Add a language" to find the desired system language.

| வ் Home                  | Language                                                                          |
|--------------------------|-----------------------------------------------------------------------------------|
| Find a setting $\rho$    | Languages                                                                         |
| Time & Language          | Windows display language                                                          |
|                          | English (United States)                                                           |
| 👼 Date & time            | Windows features like Settings and File Explorer will appear in this<br>Janquage. |
| Region                   |                                                                                   |
|                          | Preferred languages                                                               |
| _A <sup>≄</sup> Language | Apps and websites will appear in the first language in the list that they         |
| Q Speech                 | support. Press and hold (or select) a language, then drag to rearrange them.      |
|                          | + Add a language                                                                  |
|                          | AF English (United States) AF ↓ □ Default app language. Windows display language  |

Search for and select the required language. Click on the "Next" button to continue. Check the "Set as my Windows display language" checkbox and start the language installation with the "Install" button.

| Choose a language to install         | Install language features            |        | Install language features            |        |
|--------------------------------------|--------------------------------------|--------|--------------------------------------|--------|
|                                      | Preferred language                   |        | Preferred language                   |        |
| Portugal                             | Português (Portugal)                 | $\sim$ | Português (Portugal)                 | $\sim$ |
| Português (Portugal)                 | Optional language features           |        | Optional language features           |        |
| Portuguese (Portugal)                | Install language pack                | 0      | 🗸 Install language pack              | 0      |
|                                      | Set as my Windows display language   | 0      | Set as my Windows display language   | 0      |
|                                      | Text-to-speech (7 MB)                | 0      | V ISY Text-to-speech (7 MB)          | 0      |
|                                      | 🗹 🖆 Handwriting (4 MB)               | 0      | 🗹 🖄 Handwriting (4 MB)               | 0      |
| ♣ Display language P Text-to-speech  | Required language features           |        | Required language features           |        |
| x Display language 🖵 lext-to-speech  | <sup>abc</sup> Basic typing (13 MB)  | 0      | <sup>abc</sup> Basic typing (13 MB)  | 0      |
| 📮 Speech recognition 🛛 🖆 Handwriting | Optical character recognition (1 MB) | 0      | Optical character recognition (1 MB) | 0      |
| Next                                 | Choose a different language          |        | Choose a different language          |        |
|                                      | Install Cancel                       |        | Install Cancel                       |        |

It will take a few minutes to download the language, after downloading the language the NEXI GO server will request a notification. Confirm your sign-out by clicking "Yes, sign out now".

| û Home          | Language                                                                                         |
|-----------------|--------------------------------------------------------------------------------------------------|
| Tindasera II    | language.<br>Will be your display language after your next sign-in                               |
| Time & Language | Preferred languages<br>Apps and websites will appear in the first language in the list that they |
| Setting V       | support.<br>Vindows display language                                                             |
| Windows need    | ds to sign you out in order to fully apply the new language. Continue?                           |
|                 | Yes, sign out now No, sign out later                                                             |
|                 |                                                                                                  |

Log back into your admin account, go to "Start" – "Settings" – "Time & Language" – "Language" (at this point the operating system will already be in your language). Click on "Administrative language settings".

| යි Home                             | Language                                   |                                            |                                            |                                                   |
|-------------------------------------|--------------------------------------------|--------------------------------------------|--------------------------------------------|---------------------------------------------------|
| Find a setting                      | 旦                                          |                                            | <b>@</b>                                   | Related settings Administrative language settings |
| Time & Language                     | Windows display<br>English (United States) | Apps & websites<br>English (United States) | Regional format<br>English (United States) | Date, time & regional formatting                  |
| 👼 Date & time                       |                                            | Ţ                                          |                                            | Spelling, typing, & keyboard settings             |
| 🚳 Region                            | Keyboard<br>English (United States)        | Speech                                     |                                            |                                                   |
| A <sup>≇</sup> Language<br>↓ Speech | Windows display                            | / language                                 |                                            |                                                   |
|                                     | English (United States                     | ;)                                         | $\sim$                                     |                                                   |
|                                     | Windows features like S<br>language.       | Settings and File Explore                  | will appear in this                        |                                                   |

In the window that appears, select "Copy settings...". Then click Copy settings for: "Welcome screen and system accounts" and "New user accounts". Confirm with "OK"

| Welcome<br>View an<br>accoun            | screen and new<br>d copy your inte<br>ts and new user                          | v user accounts<br>ernational settings to the welcome screen, system<br>accounts.                        |
|-----------------------------------------|--------------------------------------------------------------------------------|----------------------------------------------------------------------------------------------------|
|                                         |                                                                                | Copy settings                                                                                            |
| Languag                                 | e for non-Unico                                                                | de programs                                                                                              |
| This set<br>text in p<br>Current<br>Eng | ting (system loca<br>irograms that do<br>language for no<br>lish (United State | ale) controls the language used when displaying<br>o not support Unicode.<br>on-Unicode programs:<br>es) |
|                                         |                                                                                | Schange system locale                                                                                    |
|                                         |                                                                                |                                                                                                    |
|                                         |                                                                                |                                                                                                    |
|                                         |                                                                                |                                                                                                    |

| Current user                                              |                                           |
|-----------------------------------------------------------|-------------------------------------------|
| Display language:                                         | English (United States)                   |
| nput language:                                            | English (United States) - US              |
| Format:                                                   | English (United States)                   |
| Location:                                                 | Portugal                                  |
| Welcome screen -                                          |                                           |
| Display language:                                         | English (United States)                   |
| nput language:                                            | English (United States) - US              |
| Format:                                                   | English (United States)                   |
| Location:                                                 | Portugal                                  |
| New user accounts                                         |                                           |
| Display language:                                         | English (United States)                   |
| nput language:                                            | English (United States) - US              |
| Format:                                                   | English (United States)                   |
| Location:                                                 | Portugal                                  |
| opy your current sett<br>Welcome screen<br>New user accou | ings to:<br>n and system accounts<br>ints |

## INSTALLATION OF NEXI BOARD MANAGEMENT CONSOLE

Open the installation file "NEXIBoardIM\_\*.\*.\*.exe" on your desktop.

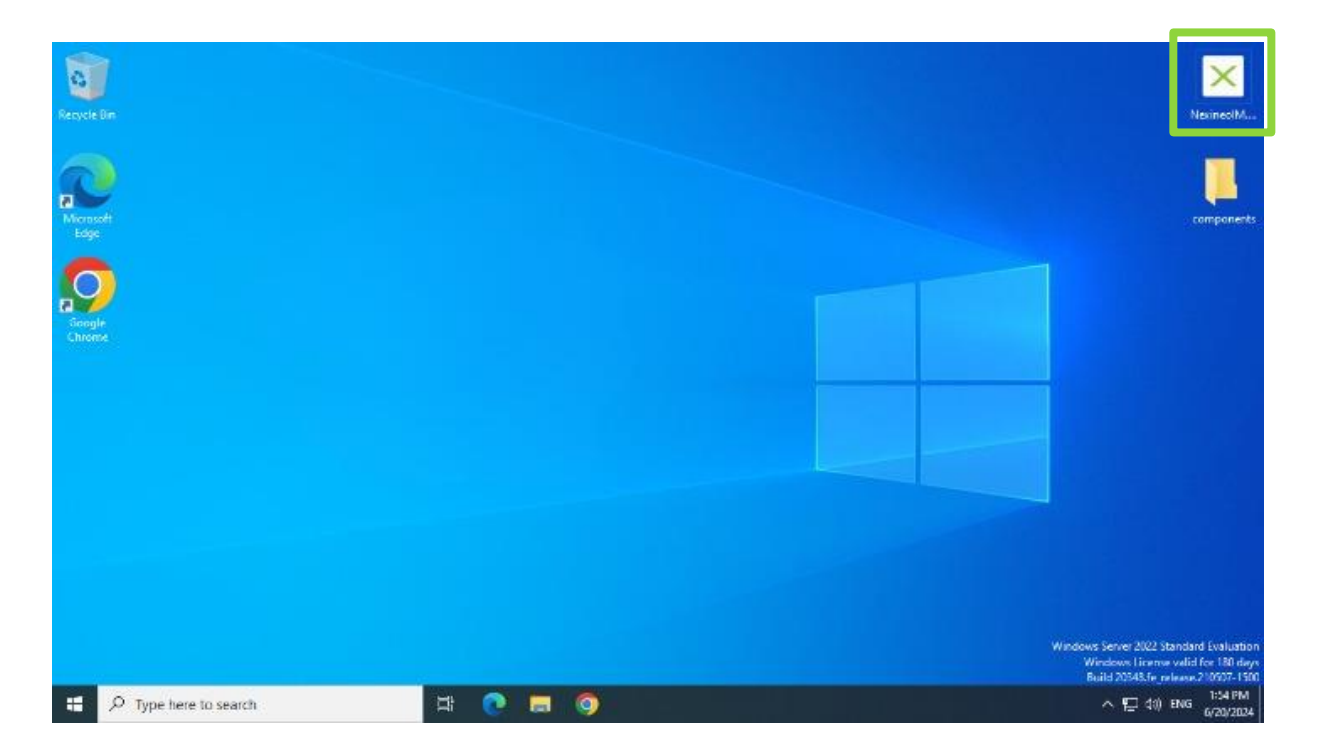

Read and accept the license terms and conditions, proceed with the "Next" button.

| License agreement                                                                                                    | NEXINE                                                                                                    |
|----------------------------------------------------------------------------------------------------|----------------------------------------------------------------------------------------------------|
| Now take a moment to read the licence                                                                                                    | agreement. If you accept the terms and conditions below, click the "I agree" button and then the "Next"       |
| outton. Otherwise, click the "Cancel" but                                                                                                    | tton.                                                                                                    |
| COMMON AND FINAL PROVIS                                                                                                    | IONS                                                                                                    |
| 40. This Agreement, including any<br>the Slovak Republic.                                                                                                   | future amendments, shall be governed by and construed in accordance with the laws of                          |
| <ol> <li>The Parties agree that any clai</li></ol>                                                                                                    | m or dispute relating to the Software or this Agreement (including its existence, validity, or                |
| termination) shall be resolved                                                                                                    | by a court of competent jurisdiction in the Slovak Republic.                                                  |
| 42. The Buyer acknowledges and a                                                                                                    | igrees that the Seller may collect and use information generated by the Software, including,                  |
| but not limited to, error messa                                                                                                    | ages and other reports related to its use and maintenance, to improve the Seller's software                   |
| and services. The Seller may a                                                                                                    | also share this information with third parties, such as hardware and software vendors, to                     |
| enhance their products and se                                                                                                    | rvices.                                                                                                    |
| <ol> <li>The Buyer shall not unilaterally</li></ol>                                                                                                    | / transfer or assign any of its rights or obligations under this Agreement, in whole or in part,              |
| without the prior written cons                                                                                                    | ent of the Seller                                                                                             |
| <ol> <li>The Seller may unilaterally transferred by the seller may unilaterally transferred by the seller may way more third parties, in any way</li> </ol> | nsfer or assign its rights or obligations under this Agreement, in whole or in part, to one or<br>whatsoever. |
| 45. If any provision of this Agree                                                                                                    | ment becomes invalid due to conflict with general binding regulations or for any other                        |
| reason, it shall be replaced w                                                                                                    | /ith a new provision that closely matches the original intent of the parties. If this is not                  |
| possible, the provision shall be                                                                                                    | e deemed deleted.                                                                                             |
| <ol> <li>Notices under this Agreement</li></ol>                                                                                                    | t must be in writing and delivered by mail. Notices are deemed received on the date of                        |
| delivery to the Buyer's last kno                                                                                                    | wm address and, in the case of the Seller, to its registered office address as recorded in the                |
| Commercial Register. If a notic                                                                                                    | e cannot be delivered, it is deemed delivered on the fifth day after posting.                                 |
| 47. Neither party shall be liable fo                                                                                                    | r failure to perform due to causes reasonably beyond its control (e.g. fire, explosion, power                 |
| outage, earthquake, flood, se                                                                                                    | vere storm, strike, embargo, labour dispute, war, terrorism, including cyberterrorism, and                    |
| acts or omissions of internet                                                                                                    | t service providers or authorities, including the enactment of laws or general binding                        |
| regulations affecting the provi                                                                                                    | sion of online services). This paragraph does not apply to the obligation to properly and                     |
| timely pay the due obligations                                                                                                    | of either party.                                                                                              |
| <ol> <li>The Seller is entitled to unilat</li></ol>                                                                                                    | erally change the terms of this Agreement, which will be published on its website. These                      |
| changes take effect on the date                                                                                                    | e specified in the relevant amendment.                                                                        |
| )   disagree 💿   agree                                                                                                    | Do not show any more                                                                                          |
|                                                                                                    | Cancel Next                                                                                                   |

### **DOMAIN SETTINGS**

You can use Nexineo technology in two ways – use with local accounts (without domain), or connected to Active Directory (with domain).

### USE WITHOUT DOMAIN

Select the "Install" button to start the "NEXI GO domain settings".

| NEXI GO Installation Guide                 |        | NEX              | INEC      |
|--------------------------------------------|--------|------------------|-----------|
| 1 Internet Proxy Filter – SQUID (optional) | 4.14   | S Installed      | Uninstall |
| 2 NEXI Board management console            | 2.20.0 | Installed        | Uninstall |
| 3 NEXI GO domain settings                  |        | 🚫 Not installed  | Install   |
| 4 NEXI Board Configuration Manager         | 2.20.0 | 🚫 Not configured | Launch    |

#### Continue with the "Next" button.

|                                                                                                    | -                                                                            |                               | ×            |
|----------------------------------------------------------------------------------------------------|------------------------------------------------------------------------------|-------------------------------|--------------|
| Welcome to the installation guide<br>NEXIDOMAIN                                                                                                    | NEXI                                                                         | NE                            | 0            |
| The installer will guide you through the steps of installing t                                                                                                    | he NEXIDOMAIN group                                                          | on your com                   | iputer.      |
|                                                                                                    |                                                                              |                               |              |
|                                                                                                    |                                                                              |                               |              |
|                                                                                                    |                                                                              |                               |              |
|                                                                                                    |                                                                              |                               |              |
| WARNING: This computer programme is protected by co<br>Unauthorized copying or distribution of this programme or<br>criminal law and is punishable by penalties up to the maxi | oyright law and internatic<br>any part of it is punishab<br>num legal rates. | nal convent<br>le under civil | ions.<br>and |
| < <u>B</u> ack                                                                                                    | <u>N</u> ext >                                                               | Canc                          | el           |

Read and accept the license terms and conditions, click "Next" to continue.

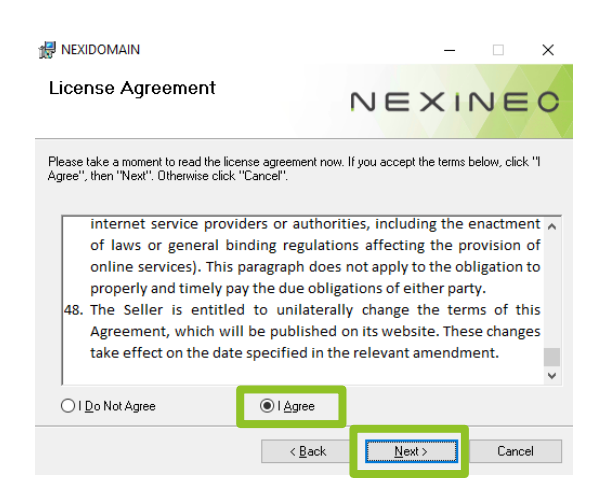

Select "No domain" and continue with the "Next" button.

|                                        |        | -      |        |
|----------------------------------------|--------|--------|--------|
| Type of Domain                         | ſ      | VEXI   | NEO    |
| Please select domain installation type |        |        |        |
| No domain O External domain            |        |        |        |
|                                        | < Back | Next > | Cancel |

Continue with the "Next" button.

| H NEXIDOMAIN                                    | -                            | ×      |
|-------------------------------------------------|------------------------------|--------|
| Domain Information                              | NEXI                         | NEO    |
| Enter the domain name, administrator name and p | sssword in the fields below. |        |
|                                                 |                              |        |
| Admin (e.g. Administrator)<br>Administrator     |                              |        |
| Password:                                       |                              |        |
|                                                 |                              |        |
| 1>                                              | Jack Next >                  | Cancel |

Continue with the "Next" button.

| REXIDOMAIN                                                   |                       |                    | _        |           | ×    |
|--------------------------------------------------------------|-----------------------|--------------------|----------|-----------|------|
| Select Installation Folder                                   | r                     | VEX                | < 1 f    | VE        | 0    |
| The installer will install NEXIDOMAIN to the                 | following folder.     |                    |          |           |      |
| To install in this folder, click "Next". To insta<br>Folder: | all to a different fo | lder, enter it bel | ow or cl | ick "Brow | se". |
|                                                              | NV                    |                    |          | Browse    |      |
|                                                              |                       |                    | D        | isk Cost  |      |
|                                                              |                       |                    |          |           |      |
|                                                              | < Back                | Next>              |          | Cano      | el   |

Wait for the installation to complete, the NEXI GO server will then automatically restart.

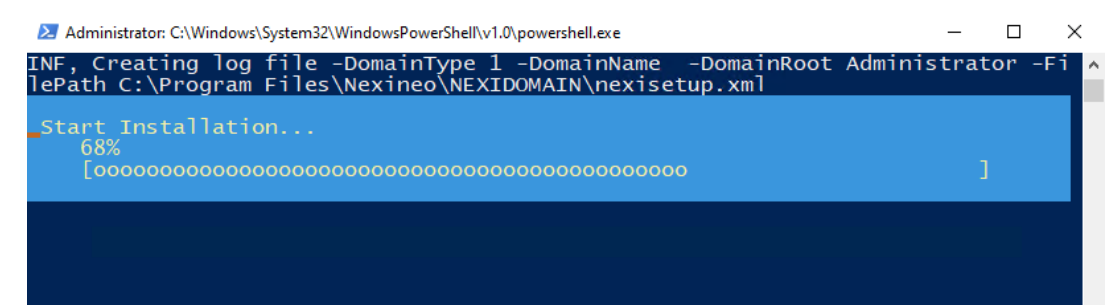

After the reboot, log in with the administrator account.

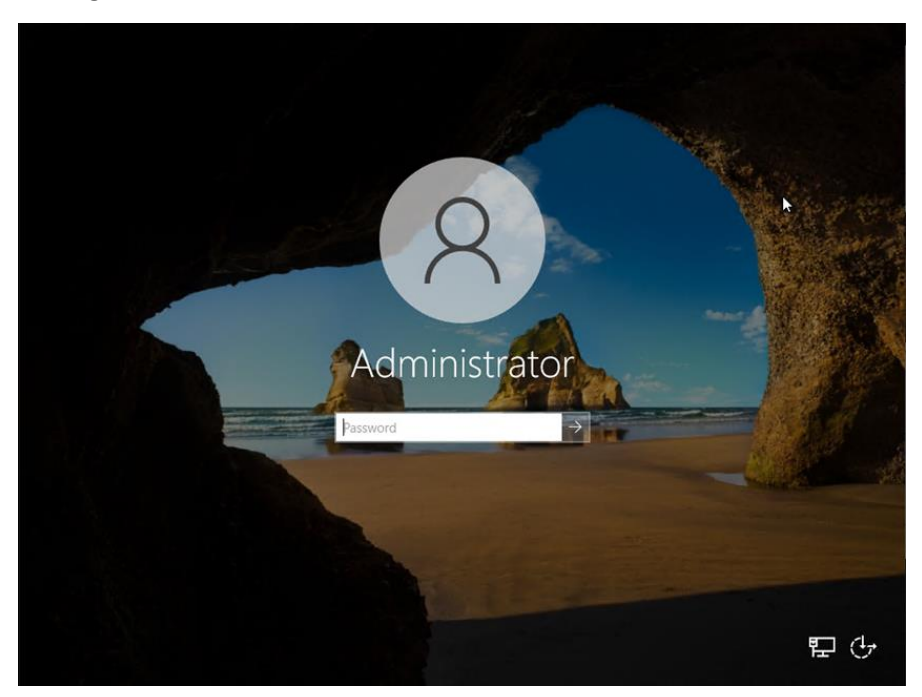

In the Nexineo Installation Manager, open the "NEXI Board Configuration Manager" by clicking on the "Launch" button.

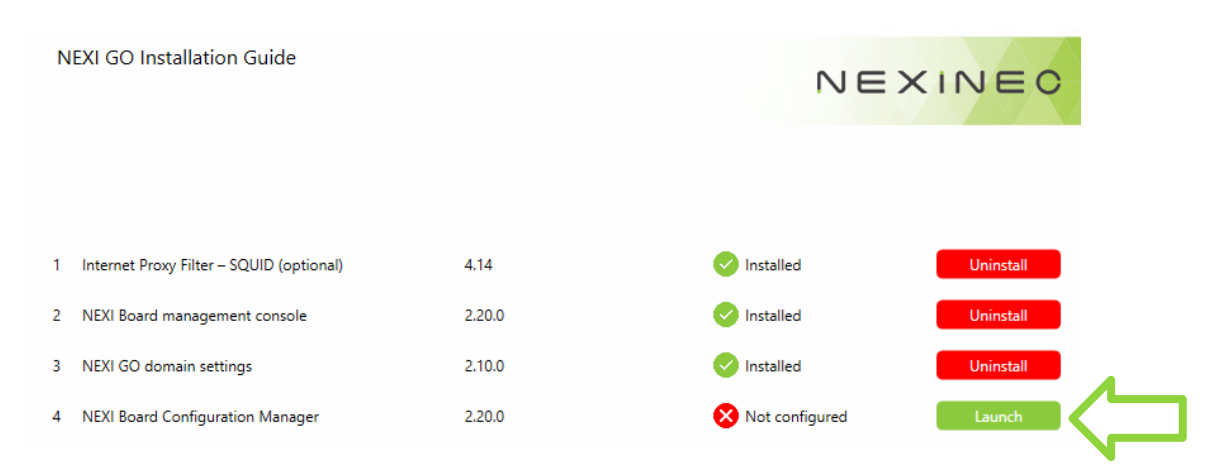

In the Nexi Board Configurator, check the required settings:

"Language" – selection of the desired language.

"Domain Type" – selection of the way of using Nexineo technology (NoDomain – without domain, ExternalDomain – use in a domain).

"Auto Configure Domain Controller" – "True" – automatic, "False" – manual configuration of the IP address of the domain server.

"Auto Configure RDP Server" – "True" – automatic, "False" – manual configuration of the RDP server IP address.

"Domain Group for Masters" sets the group of users who are allowed to run the NEXI Board console (when using without Windows Domain, we recommend leaving the default group set to NEXI Masters).

"Enable Internet Filtering" – "True" – will enable, "False" – will not enable blocking of selected websites.

"Internet Filtering Host IP Address" – the IP address of the NEXI GO server, the NEXI Board Configurator sets it automatically.

The settings should always be saved by clicking the "Save and exit" button.

| NEXI Board Configurator                                               |                                                      | NEXINEO       |
|-----------------------------------------------------------------------|------------------------------------------------------|---------------|
| ✓ Language                                                            |                                                      |               |
| Language                                                              | English                                              |               |
| <ul> <li>Type of installation</li> </ul>                              |                                                      |               |
| Domain Type                                                           | NoDomain                                             |               |
| Use Domain Controller                                                 | False                                                |               |
| Auto Configure Domain Controller                                      | True                                                 |               |
| Auto Configure RDP Server                                             | True                                                 |               |
| Domain Group for Masters                                              | NEXI Masters                                         |               |
| <ul> <li>Internet filter settings</li> </ul>                          |                                                      |               |
| Enable Internet Filtering                                             | False                                                |               |
|                                                                       |                                                      |               |
| Domain Group for Masters<br>Name of the Active Domain group where use | ers authorised to run NEXI Board (teachers) are defi | ined.         |
|                                                                       |                                                      | Save and exit |

After saving the settings, the Installation Manager will check the NEXI Masters group (the group for accounts that can use the NEXI Board), if there is no account in this group it will offer to create an account. Click "Yes" to go to creating an account for teachers.

| Question |                                                                              |                                          |                          |
|----------|------------------------------------------------------------------------------|------------------------------------------|--------------------------|
| ?        | There is no user in the teacher<br>you like to create at least one<br>group? | r group: NEXI Masi<br>account for a usei | ters! Would<br>r in this |
|          |                                                                              | Yes                                      | No                       |

Enter the account name and password for the teacher account and use the "Create" button to create an account.

| Creating new users                                                   |
|----------------------------------------------------------------------|
| Create one user Create multiple users Login name Teacher Description |
| Enter password ?<br>Re-enter the password ?<br>?                     |
| The user must change their password the next time they log in        |
| ✓ The user is not allowed to change their password                   |
| ✓ Password never expires                                             |
| The user is: <ul> <li>Master</li> </ul>                              |
| The user will be initially 'Blocked' (not allowed to log in)         |
| Cancel                                                               |
| "OK" to close the account creation notification                      |

Click "OK" to close the account creation notification.

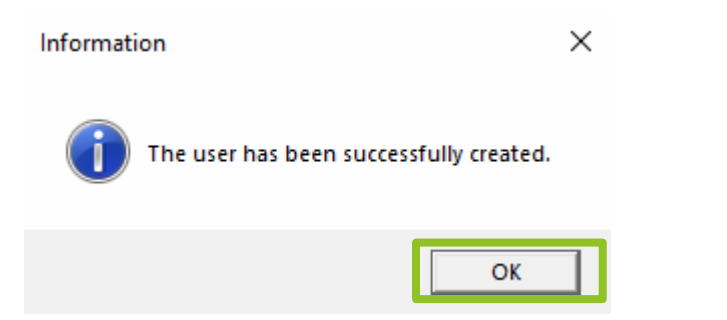

The Installation Manager will then prompt you to create user accounts. Click "Yes" to proceed to the creation of accounts.

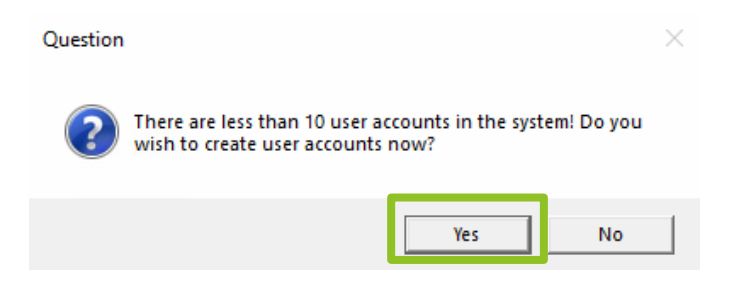

Enter:

"Number" – the number of accounts being created.

"Prefix" – the name of the accounts being created.

"Enter password" – the password for the created accounts.

"Re-enter the password" – password verification, enter the same password as in the "Enter password" field.

Use the "Create" button to create user accounts.

| Creating new users                                                                                                    |                                                                                                    |  |  |  |  |  |  |
|----------------------------------------------------------------------------------------------------|----------------------------------------------------------------------------------------------------|--|--|--|--|--|--|
| ○ Create one user                                                                                                    | Create multiple users                                                                                                    |  |  |  |  |  |  |
| Number                                                                                                    | 10                                                                                                    |  |  |  |  |  |  |
| Prefix                                                                                                    | student                                                                                                    |  |  |  |  |  |  |
| Postfix                                                                                                    |                                                                                                    |  |  |  |  |  |  |
| The number of numbers                                                                                                 | 2                                                                                                    |  |  |  |  |  |  |
| The first number                                                                                                    | 1                                                                                                    |  |  |  |  |  |  |
| To be created: student01                                                                                              | to student10)                                                                                                    |  |  |  |  |  |  |
| The password will be the<br>Enter password<br>Re-enter the password                                                   | same for all users                                                                                                    |  |  |  |  |  |  |
| The user must chang<br>The user is not allow<br>Password never expi<br>The user is: O Cor<br>The user will be initial | je their password the next time they log in<br>red to change their password<br>res<br>nmon user<br>ally 'Blocked' (not allowed to log in) |  |  |  |  |  |  |
|                                                                                                    | Cancel                                                                                                    |  |  |  |  |  |  |

Click "Yes" to confirm the creation of the required accounts.

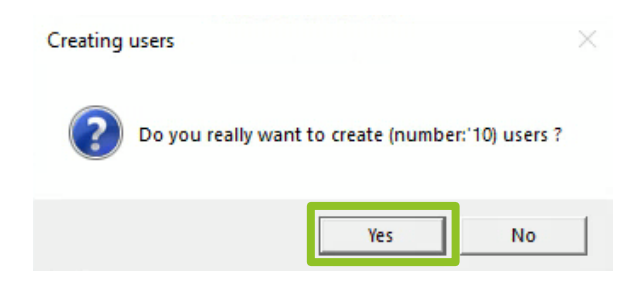

Click on the "OK" button to close the notification.

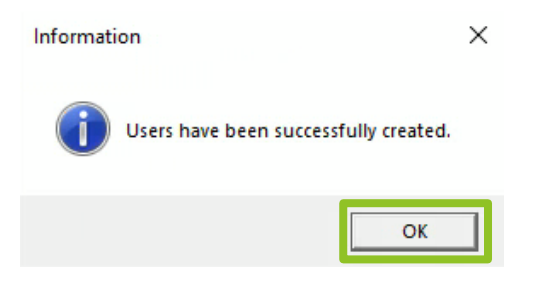

Once you have completed all the steps of the installer and configurator, you will have access to the "Launch NEXI Board" button to launch the NEXI Board.

| N | IEXI GO Installation Guide               |        | NEX          | XINEO     |
|---|------------------------------------------|--------|--------------|-----------|
| 1 | Internet Proxy Filter – SQUID (optional) | 4.14   | 📀 Installed  | Uninstall |
| 2 | NEXI Board management console            | 2.20.0 | 🤣 Installed  | Uninstall |
| 3 | NEXI GO domain settings                  | 2.10.0 | Installed    | Uninstall |
| 4 | NEXI Board Configuration Manager         | 2.20.0 | 🤣 Configured | Launch    |
|   |                                          |        |              |           |

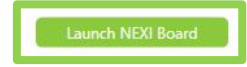

### CONNECTING THE NEXI GO SERVER TO A WINDOWS (ACTIVE DIRECTORY) DOMAIN

Via "Start", search for and open "ncpa.cpl".

|        |                        | ŝ         |  |    |   |   |  |  |
|--------|------------------------|-----------|--|----|---|---|--|--|
| Best n | natch                  |           |  |    |   |   |  |  |
|        | ncpa.cpl<br>Control pa | inel item |  |    |   |   |  |  |
|        |                        |           |  |    |   |   |  |  |
|        |                        |           |  |    |   |   |  |  |
|        |                        |           |  |    |   |   |  |  |
| Рn     | icpa.cpl               |           |  | ⊟i | 0 | - |  |  |

Right-click to open "Properties" of the network adapter.

| Realtek PC | <ul> <li>Disable</li> <li>Status</li> <li>Diagnose</li> <li>Bridge Connections</li> <li>Create Shortcut</li> </ul> |
|------------|----------------------------------------------------------------------------------------------------|
|            | Delete     Rename                                                                                                  |
|            | Properties                                                                                                    |

Double-click to open "Internet Protocol Version 4 (TCP/IPv4)".

| -          | Realtek PCIe                               | GbE Family                    | Controller                 |                       |                  |     |
|------------|--------------------------------------------|-------------------------------|----------------------------|-----------------------|------------------|-----|
|            |                                            |                               |                            |                       | <u>C</u> onfigur | ne  |
| This c     | onnection use                              | s the follow                  | ing items:                 |                       |                  |     |
|            | File and Pri                               | licrosoft Nel<br>nter Sharing | tworks<br>g for Micros     | soft Netw             | orks             | ^   |
|            | Internet Pro                               | otocol Versi                  | on 4 (TCP)                 | (IPv4)                |                  |     |
| 2          | Microsoft N                                | LDP Protoc                    | apter Multip<br>col Driver | IEXOF Pro             | tocol            | U   |
| <          | Internet inte                              | AUCOI VEISI                   | on o (ren /                | 11 VO)                |                  | >   |
|            | I <u>n</u> stall                           |                               | ninstall                   |                       | Propertie        | es  |
| Des<br>Tra | cription<br>nsmission Cor<br>e area networ | trol Protoco                  | l/Internet<br>hat provide  | Protocol.<br>es commu | The defa         | ult |

Select "Use the following DNS server addresses:" and enter the IP address of your DNS server (usually the same as the IP address of the domain controller) in the "Preferred DNS server" field.

| You ca<br>this ca | Alternate Configuration<br>n get IP settings assigned aut<br>pability. Otherwise, you need | omatically if your network supports<br>to ask your network administrator |
|-------------------|--------------------------------------------------------------------------------------------|--------------------------------------------------------------------------|
| for the           | appropriate IP settings.                                                                   |                                                                          |
| 00                | btain an IP address automatic                                                              | ally                                                                     |
| OU                | se the following IP address: –                                                             |                                                                          |
| <u>I</u> P a      | ddress:                                                                                    | · · · · · · · · · · · · · · · · · · ·                                    |
| S <u>u</u> bi     | net mask:                                                                                  |                                                                          |
| Defa              | ault gateway:                                                                              |                                                                          |
| 00                | btain DNS server address aut                                                               | omatically                                                               |
| -OU               | s <u>e</u> the following DNS server a                                                      | ddresses:                                                                |
| Pref              | erred DNS server:                                                                          | 192.168.1.156                                                            |
| Alto              | rnate DNS server:                                                                          |                                                                          |
| Aite              |                                                                                            |                                                                          |

In the Nexineo Installation Manager, run "NEXI GO domain settings" by clicking on the "Install" button.

| NEXI GO Installation Guide                 |        | NEX              |           |
|--------------------------------------------|--------|------------------|-----------|
| 1 Internet Proxy Filter – SQUID (optional) | 4.14   | Installed        | Uninstall |
| 2 NEXI Board management console            | 2.20.0 | 📀 Installed      | Uninstall |
| 3 NEXI GO domain settings                  |        | 🚫 Not installed  | Install   |
| 4 NEXI Board Configuration Manager         | 2.20.0 | 😣 Not configured | Launch    |
|                                            |        |                  |           |

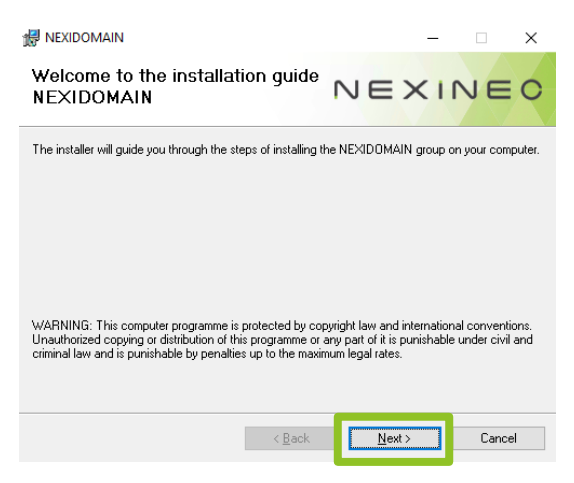

Read and accept the license terms and conditions, click "Next" to continue.

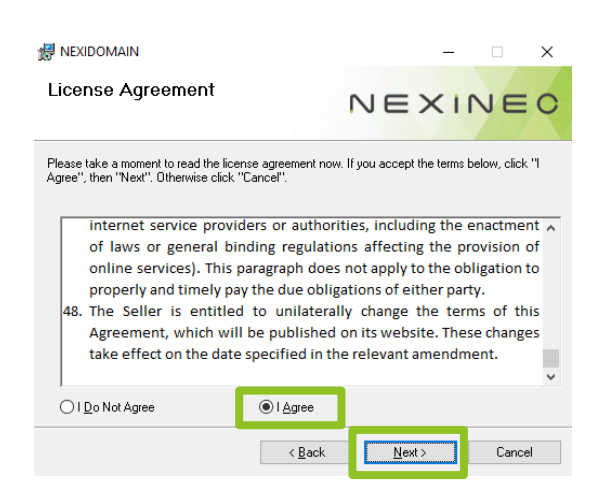

Select "External domain" and continue with the "Next" button.

| 🛃 NEXIDOMAIN                                               |        |      |     |      | ×  |
|------------------------------------------------------------|--------|------|-----|------|----|
| Type of Domain                                             |        | NE   | ×II | VE   | 0  |
| Please select domain installation type                     |        |      |     |      |    |
| <ul> <li>○ No domain</li> <li>● External domain</li> </ul> |        |      |     |      |    |
|                                                            | < Back | Next |     | Canc | el |

Enter the domain name and domain administrator login credentials.

| REXIDOMAIN                                        | – 🗆 X                       |
|---------------------------------------------------|-----------------------------|
| Domain Information                                | NEXINEO                     |
| Enter the domain name, administrator name and pas | ssword in the fields below. |
| Domain:<br>Inexineo.local                         |                             |
| Admin (e.a. Administrator)<br>ad_admin            |                             |
| Password<br>N3x1n3o1                              |                             |
|                                                   |                             |
|                                                   |                             |
| < Ba                                              | ack Next > Cancel           |

Continue with the "Next" button.

| B NEXIDOMAIN                                               |                        | -             |            | Х    |
|------------------------------------------------------------|------------------------|---------------|------------|------|
| Select Installation Folder                                 | NE                     | ×II           | NE         | 0    |
| The installer will install NEXIDOMAIN to the followin      | g folder.              |               |            |      |
| To install in this folder, click "Next". To install to a d | ifferent folder, enter | it below or c | lick "Brow | se". |
| Eolder:<br>[C:\Program Files\Nexineo\NEXIDOMAIN\           |                        | _             | Browse     |      |
| ,                                                          |                        | [             | Disk Cost  |      |
|                                                            |                        |               |            |      |
|                                                            |                        |               |            |      |
|                                                            |                        |               |            |      |
|                                                            |                        |               |            |      |
| < B)                                                       | ack Ne                 | xt >          | Canc       | el   |

Wait for the installation to complete, the NEXI GO server will then restart automatically.

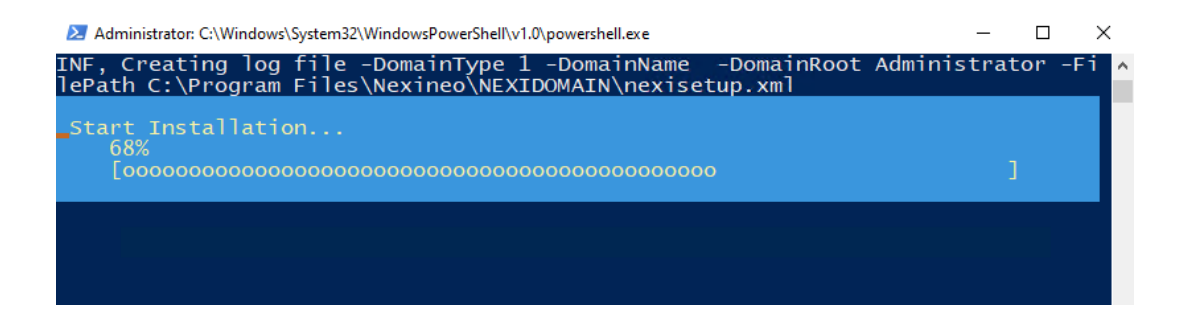

After restarting, under the login credentials, the NEXI GO server should display the following "Sign in to: Domain Name"

If the NEXI GO server does not offer a domain login after restarting manually connect the NEXI GO server to the domain according to the instructions in the chapter "<u>Manual connection of the NEXI server to the Windows domain</u>". If this step is offered, follow the instructions in the chapter "<u>First login after connecting to a Windows domain</u>".

|   | 8                                   |
|---|-------------------------------------|
|   | Other user                          |
| [ | ad_admin                            |
|   | Sign in to: NEXINEO                 |
|   | How do I sign in to another domain? |

### MANUAL CONNECTION OF THE NEXI SERVER TO THE WINDOWS DOMAIN (OPTIONAL)

Right click on "Start" and select "System".

| _     |                 |     |
|-------|-----------------|-----|
| d Fea | itures          |     |
| ptior | ns              |     |
| ewer  |                 |     |
|       |                 |     |
| lana  | ger             |     |
| Con   | nections        |     |
|       |                 |     |
| nage  | ment            |     |
| er M  | anagement       |     |
| s Pov | werShell        |     |
| s Pov | werShell (Admin | )   |
| nage  | er :            |     |
|       |                 |     |
| orer  |                 |     |
| JICI  |                 |     |
|       |                 |     |
|       |                 |     |
| vn oi | r sign out      | >   |
|       |                 |     |
| me    | here to sear    | -h  |
| ype   | nere to searc   | .11 |

### Select "Rename this PC (advanced)".

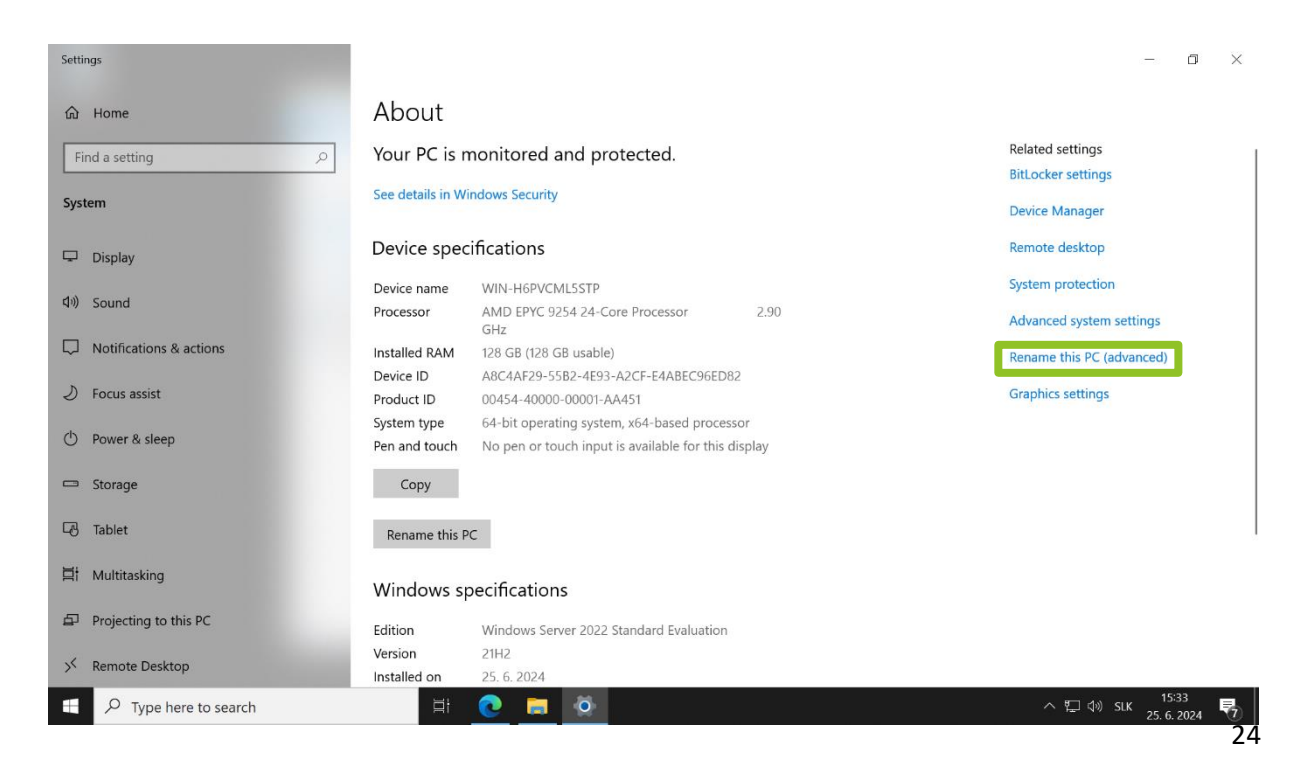

Select "Change...".

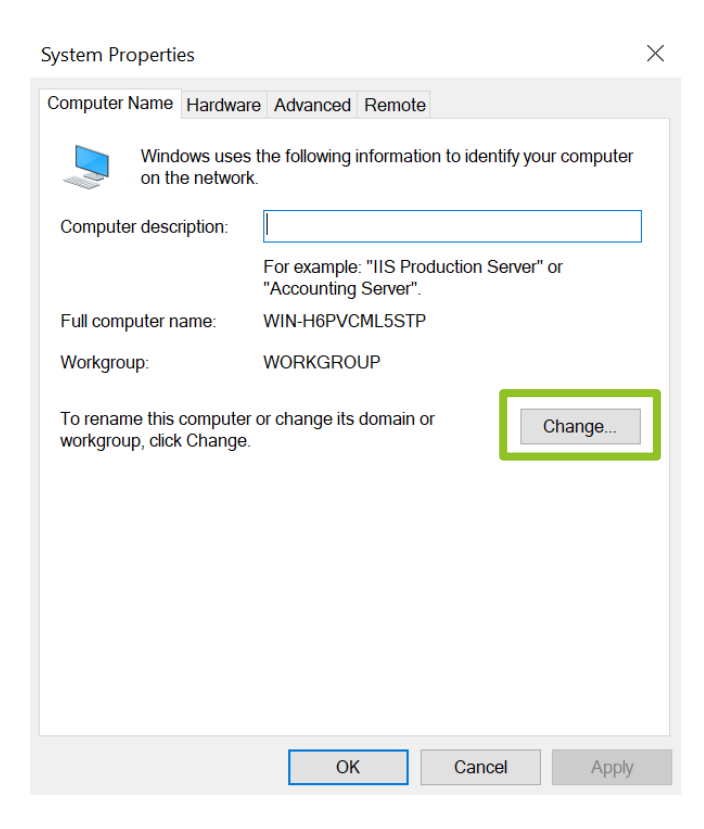

In the "Member of" section, select "Domain:" and enter your domain name.

| Computer Name/Domain Changes                                                                                    | $\times$ |
|----------------------------------------------------------------------------------------------------|----------|
| You can change the name and the membership of this<br>computer. Changes might affect access to network resource | əs.      |
| Computer name:                                                                                                  |          |
| WIN-H6PVCML5STP                                                                                                 |          |
| Full computer name:<br>WIN-H6PVCML5STP                                                                          |          |
| More                                                                                                    |          |
| Member of<br>Domain:<br>nexineo.local                                                                           | ]        |
| Workgroup:                                                                                                    |          |
| OK Cancel                                                                                                    |          |

The system will then request you to log in. Log in using a domain administrator account.

Confirm your login by clicking the "OK" button.

| Windows Security                                                              |        |  |  |  |  |
|-------------------------------------------------------------------------------|--------|--|--|--|--|
| Computer Name/Domain Changes                                                  |        |  |  |  |  |
| Enter the name and password of an account with permission to join the domain. |        |  |  |  |  |
| ad_admin                                                                      |        |  |  |  |  |
| •••••                                                                         | ୕      |  |  |  |  |
| ОК                                                                            | Cancel |  |  |  |  |
|                                                                               |        |  |  |  |  |

You will receive the following notification if the NEXI GO server is successfully connected to the domain. Close the notification by clicking the "OK" button.

| Computer Name/Domain Changes |                                      |  |
|------------------------------|--------------------------------------|--|
| 1                            | Welcome to the nexineo.local domain. |  |
|                              | ОК                                   |  |

Use the "Restart Now" button to allow the NEXI GO server to restart.

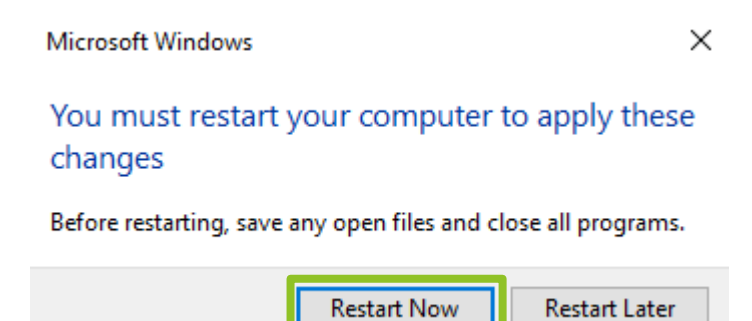

### FIRST LOGIN AFTER CONNECTING TO A WINDOWS DOMAIN

Log in using a domain administrator account.

| 8                                   |
|-------------------------------------|
| Other user                          |
| ad_admin                            |
| ••••••• →                           |
| Sign in to: NEXINEO                 |
| How do I sign in to another domain? |
|                                     |

In the Nexineo Installation Manager, open the "NEXI Board Configuration Manager" by clicking on the "Launch" button.

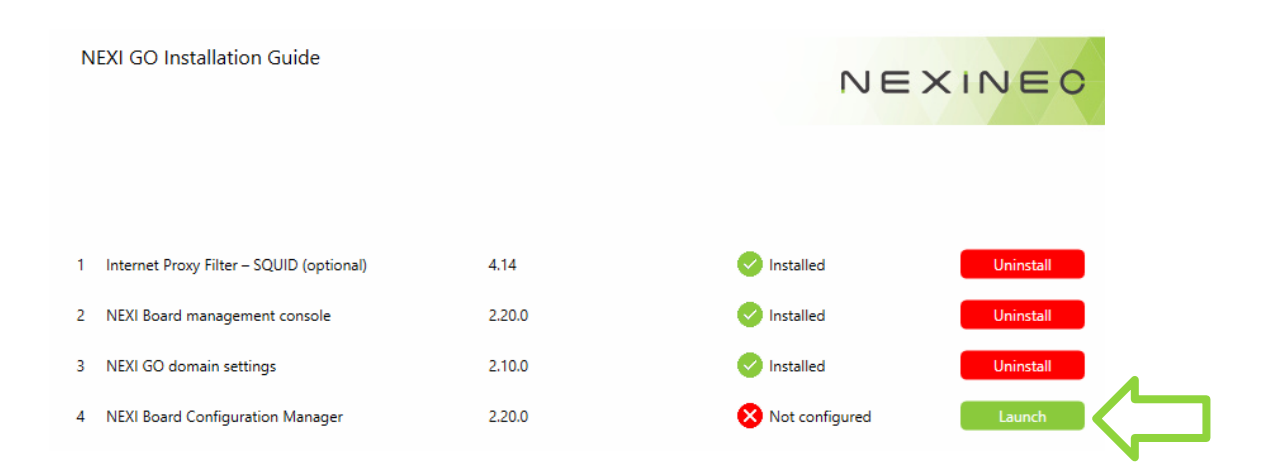

In the Nexi Board Configurator, check the required settings:

"Language" – selection of the desired language.

"Domain Type" – selection of the way of using Nexineo technology (ExternalDomain – use in a domain, NoDomain – without domain).

"Auto Configure Domain Controller" – "True" – automatic (for the use without domain), "False" – manually set the IP address of the domain server, when using an external Windows Domain select "False" and manually enter the "Domain Controller Host Name" and "Domain Controller IP Address".

"Auto Configure RDP Server" – "True" – automatic, "False" – manual configuration of the RDP server IP address.

"Domain Group for Masters" – enter the name of the group of users in the domain (most often a group of teachers) that you want to allow to run the NEXI Board (when using without Windows Domain, we recommend to leave the default group set to NEXI Masters).

"Enable Internet Filtering" – "True" – will enable, "False" – will not enable blocking of selected websites.

"Internet Filtering Host IP Address" – IP address of the NEXI server.

The settings should always be saved by clicking the "Save and exit" button.

|          | NEXI Board Configurator                                                     |                                                 | NEXINEO       |
|----------|-----------------------------------------------------------------------------|-------------------------------------------------|---------------|
| ×        | Language                                                                    |                                                 |               |
|          | Language                                                                    | English                                         |               |
| ~        | Type of installation                                                        |                                                 |               |
|          | Domain Type                                                                 | ExternalDomain                                  |               |
|          | Use Domain Controller                                                       | True                                            |               |
|          | Auto Configure Domain Controller                                            | False                                           |               |
|          | Domain Controller Host Name                                                 | nexineo.local                                   |               |
|          | Domain Controller IP Address                                                | 192.168.1.156                                   |               |
|          | Auto Configure RDP Server                                                   | True                                            |               |
|          | Domain Group for Masters                                                    | Teachers                                        |               |
| ~        | Internet filter settings                                                    |                                                 |               |
|          | Enable Internet Filtering                                                   | True                                            |               |
|          | Internet Filtering Host IP Address                                          | 192.168.1.135:3128                              |               |
| Do<br>Na | main Group for Masters<br>me of the Active Domain group where users authors | orised to run NEXI Board (teachers) are defined | d.            |
|          |                                                                             |                                                 | Save and evit |

Wait for the settings to be saved and click "OK" to confirm that the notification has been read.

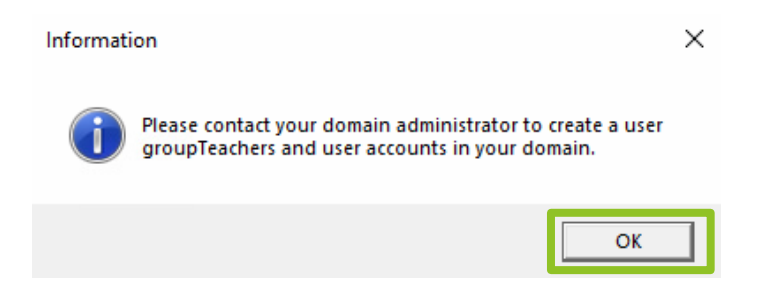

Once you have completed all the steps of the installer and configurator, you will have access to the "Launch NEXI Board" button to launch the NEXI Board.

| N | IEXI GO Installation Guide               |                   | NE           | XINEO     |
|---|------------------------------------------|-------------------|--------------|-----------|
| 1 | Internet Proxy Filter – SQUID (optional) | 4.14              | 🤣 Installed  | Uninstall |
| 2 | NEXI Board management console            | 2.20.0            | 🔗 Installed  | Uninstall |
| 3 | NEXI GO domain settings                  | 2.10.0            | 🤣 Installed  | Uninstall |
| 4 | NEXI Board Configuration Manager         | 2.20.0            | 🤣 Configured | Launch    |
|   |                                          |                   |              |           |
|   |                                          |                   |              |           |
|   |                                          |                   |              |           |
|   |                                          | Jaunch NEXI Board |              |           |

### ALLOWING DOMAIN USERS TO LOG IN ON THE NEO VIRTUAL DESKTOP DEVICES

Right click on "Start" and select "System".

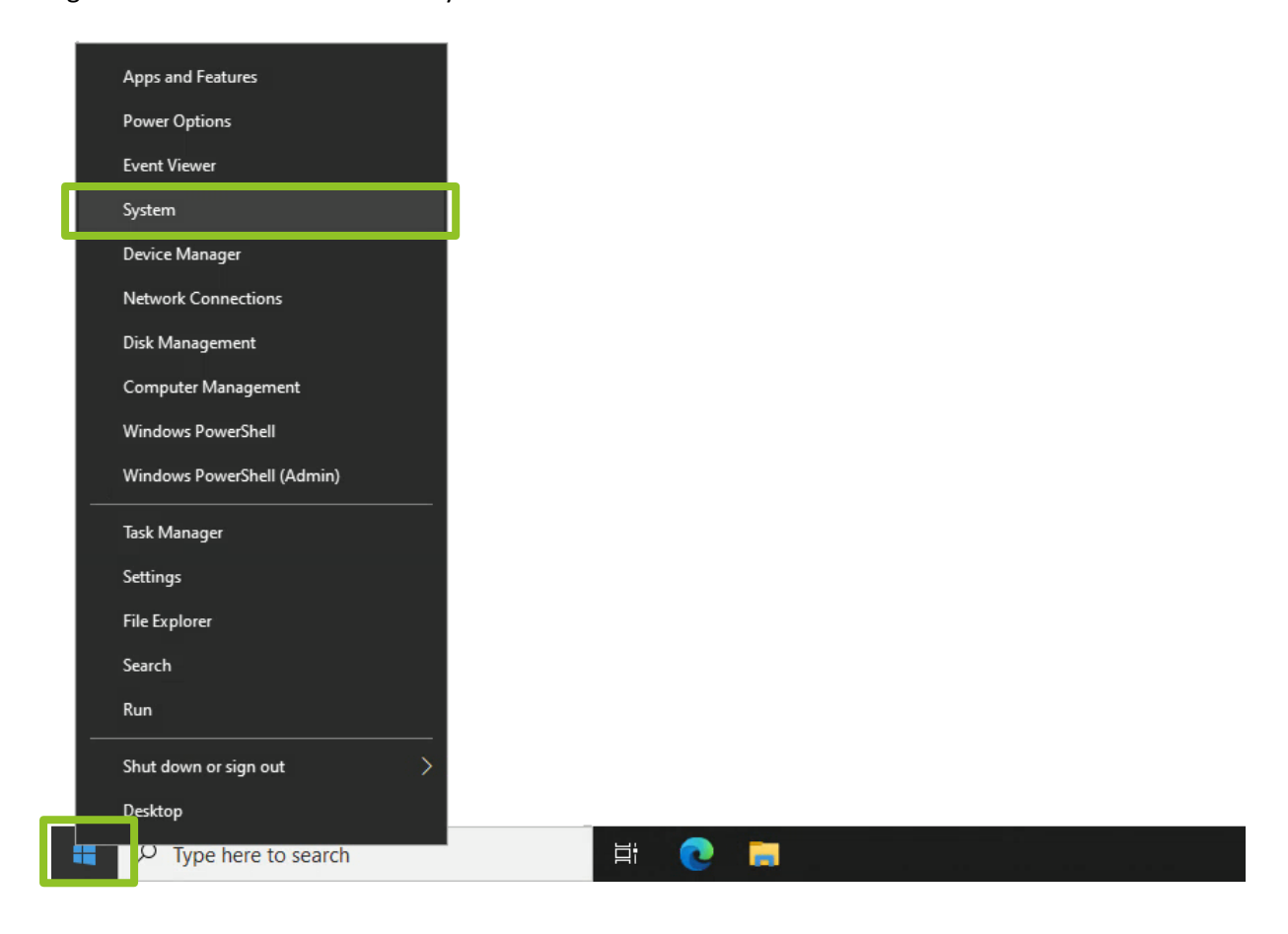

### Select "Rename this PC (advanced)".

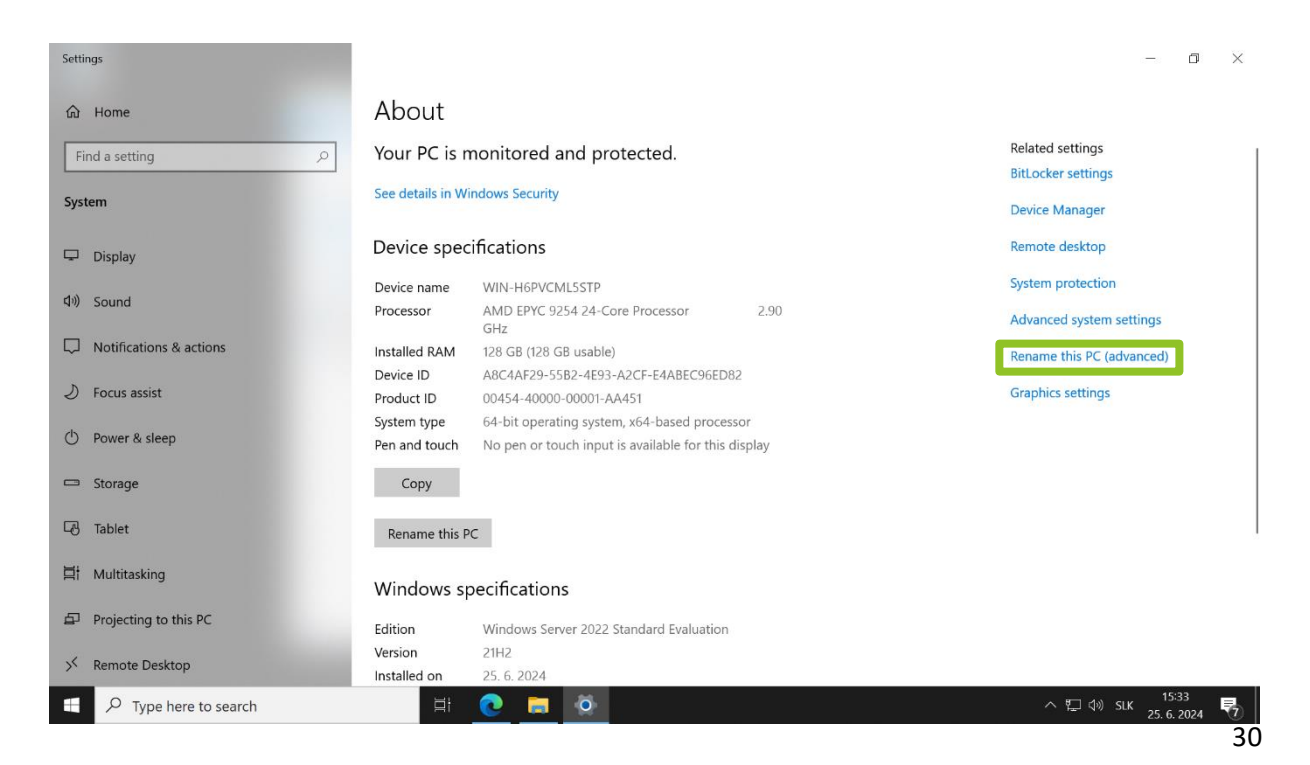

Go to the "Remote" tab and click the "Select Users..." button.

| System Propertie    | s                           |                             |                            |                         | ×       |
|---------------------|-----------------------------|-----------------------------|----------------------------|-------------------------|---------|
| Computer Name       | Hardware                    | Advanced                    | Remote                     |                         |         |
| Remote Assista      | ance                        |                             |                            |                         |         |
| Allow Remo          | ote Assistance              | e connectio                 | ns to this co              | omputer                 |         |
|                     |                             |                             |                            |                         |         |
|                     |                             |                             |                            | Adva                    | anced   |
|                     |                             |                             |                            |                         |         |
| Remote Deskt        | ор                          |                             |                            |                         |         |
| Choose an opt       | ion, and then               | specify who                 | can conn                   | ect.                    |         |
| ⊖ Don't allow       | remote conn                 | ections to th               | iis compute                | er -                    |         |
| Allow remot         | e connection                | is to this cor              | nputer                     |                         |         |
| Allow co<br>Desktop | nnections on<br>with Networ | ly from com<br>k Level Auth | outers runn<br>nentication | ing Remote<br>(recommen | ded)    |
| Help me choos       | <u>se</u>                   |                             |                            | Selec                   | t Users |
|                     |                             | OK                          | (                          | Cancel                  | Apply   |

Select "Add..."

| Remote Desktop Users                                                                                                    | Remote Desktop Users |      |          |  |  |  |  |  |
|----------------------------------------------------------------------------------------------------|----------------------|------|----------|--|--|--|--|--|
| The users listed below can connect to this computer, and any members of<br>the Administrators group can connect even if they are not listed.                                 |                      |      |          |  |  |  |  |  |
| 🖾 student 01                                                                                                    | 🔝 student 05         | 🔝 st | tudent(  |  |  |  |  |  |
| student02                                                                                                    | 🔝 student 06         | 🔝 st | tudent 1 |  |  |  |  |  |
| 🔝 student 03                                                                                                    | 🔝 student 07         | 🔝 st | tudent 1 |  |  |  |  |  |
| 🛃 student 04                                                                                                    | 🔝 student 08         | 🔝 st | tudent 1 |  |  |  |  |  |
| <                                                                                                    |                      |      | >        |  |  |  |  |  |
| NEXINEO\ad_admin already has access.          Add       Remove         To create new user accounts or add users to other groups, go to Control Panel and open User Accounts. |                      |      |          |  |  |  |  |  |
|                                                                                                    | ОК                   | Can  | cel      |  |  |  |  |  |

### Click the "Advanced..." button.

| Select Users or Groups                                | ×            |
|-------------------------------------------------------|--------------|
| Select this object type:                              |              |
| Users or Groups                                       | Object Types |
| From this location:                                   |              |
| nexineo.local                                         | Locations    |
| Enter the object names to select ( <u>examples</u> ): |              |
| 1                                                     | Check Names  |
|                                                       |              |
|                                                       |              |
| Advanced OK                                           | Cancel       |

Use the "Find Now" button to search for users. Mark "Domain Users" in the list and save the entry by clicking the "OK" button.

| Select Users or    | Groups               |                    |                 | ×          |
|--------------------|----------------------|--------------------|-----------------|------------|
| Select this object | t type:              |                    |                 |            |
| Users or Groups    | 3                    |                    | Ob              | ject Types |
| From this location | n:                   |                    |                 |            |
| nexineo.local      |                      |                    | l               | ocations   |
| Common Queri       | es                   |                    |                 |            |
| Name:              | Starts with $\ \lor$ |                    |                 | Columns    |
| Description:       | Starts with $\ \lor$ |                    |                 | Find Now   |
| Disabled a         | accounts             |                    |                 | Stop       |
| Non expiri         | ing password         |                    |                 |            |
| Days since la      | ist logon: 🔍 🗸 🗸     |                    |                 | <i>\</i>   |
| Search results:    |                      |                    | ОК              | Cancel     |
| lame               | E-Mail Address       | Description        | In Folder       | ^          |
| docker-users       |                      | Users of Docker    | nexineo.local/U |            |
| Domain Admir       | าร                   | Designated admi    | nexineo.local/U |            |
| Domain Comp        | )                    | All workstations   | nexineo.local/U |            |
| Domain Contr       | te                   | All domain curests | nexineo.local/U |            |
| Domain Users       | 3                    | All domain users   | nexineo.local/U |            |
| 5 Dominik          |                      |                    | nexineo.local/U |            |
| Enterprise Ad      |                      | Designated admi    | nexineo.local/U |            |
| Enterprise Ke.     |                      | Members of this    | nexineo.local/U |            |
| 🛃 Enterprise Re    |                      | Members of this    | nexineo.local/U | ~          |

Then click the "OK" button.

| Select Users or Groups                                |    | ×            |
|-------------------------------------------------------|----|--------------|
| Select this object type:                              |    |              |
| Users or Groups                                       |    | Object Types |
| From this location:                                   |    |              |
| nexineo.local                                         |    | Locations    |
| Enter the object names to select ( <u>examples</u> ): |    |              |
| Domain Users                                          |    | Check Names  |
|                                                       |    |              |
| Advanced                                              | ОК | Cancel       |

### SETTING UP NEO VIRTUAL DESKTOP DEVICES

After installing and opening the NEXI Board, the connected NEO virtual desktop devices will be displayed. NEO virtual desktop devices need to be set up with login credentials.

Use the "Ctrl+A" keys to select all NEO virtual desktop devices.

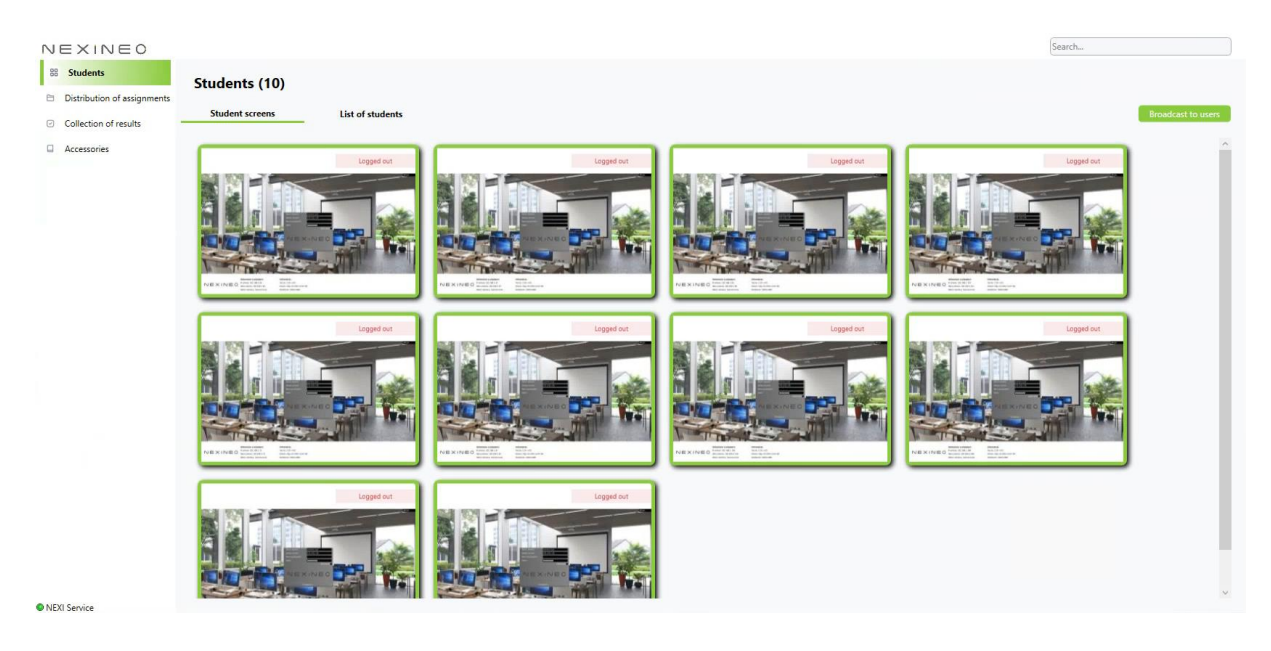

Right-click on the NEO virtual desktop devices and select "Edit configuration".

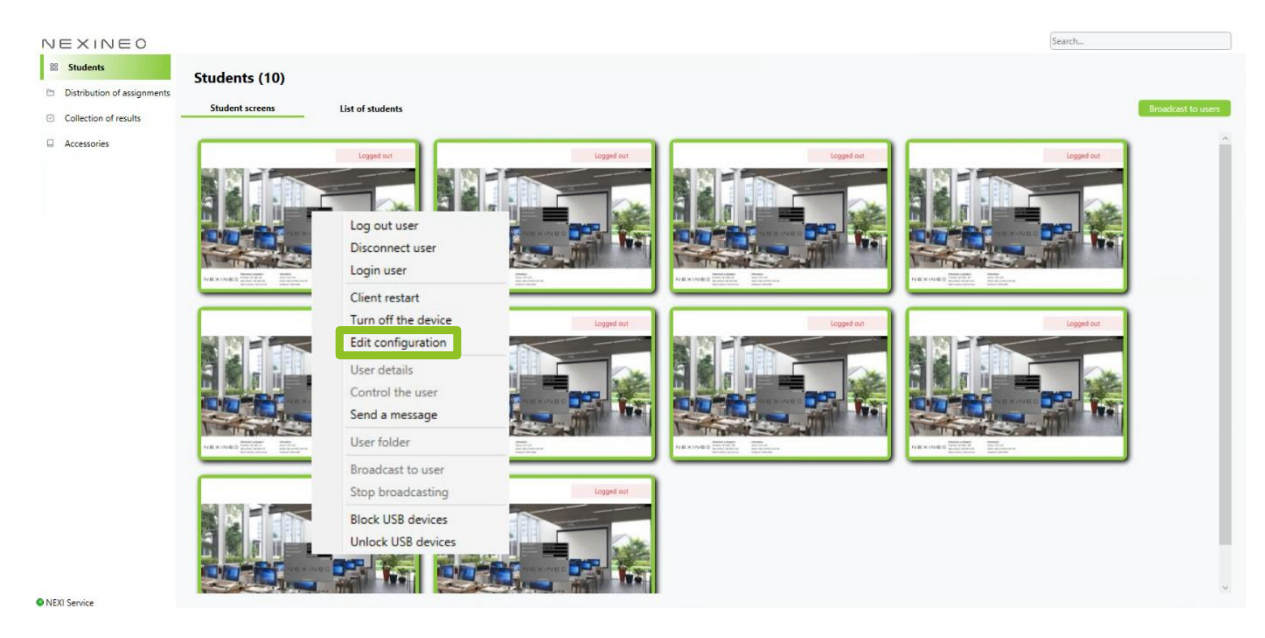

In the Configuration editor, set the required data as required:

"Server IP" – the IP address of the NEXI GO server to which the NEO virtual desktop device is to connect.

"Login name" – the preset login name of the NEO virtual desktop devices.

"Number count", "The first number" – you define the numbering method.

"Password" - preset password of the NEO virtual desktop devices.

"Domain" – the Windows (active directory) domain name.

"Automatic login" – automatic login of NEO virtual desktop devices after power-up and restart.

"Lock this configuration" – disables the user from changing the NEO virtual desktop device login credentials.

"Lock server IP, domain" – disables the user from changing the IP address and domain of the NEO virtual desktop device.

"Calibration mode" – allows touch calibration (in case of connecting the NEO virtual desktop device to an interactive whiteboard or touch monitor).

| × Configuration editor                         | - [              | - ×    |
|------------------------------------------------|------------------|--------|
|                                                |                  |        |
| Server IP                                      | IP               | Name   |
| System ID                                      | 192.168.1.21     | 2      |
| ✓ Edit                                         | 192.168.1.13     | 8      |
| login pame                                     | 192.168.1.16     | /<br>- |
| Desc                                           | <br>192.168.1.18 | b      |
| Postfix                                        | <br>192.168.1.18 |        |
| Numbers count                                  | 192.168.1.71     |        |
| The first number                               | 192.168.1.47     |        |
|                                                | 192.168.1.65     |        |
| They will be created:                          | 192.168.1.85     |        |
| The password will be the same as the user name | 192.168.1.97     |        |
| ✓ Edit                                         |                  |        |
| Password                                       |                  |        |
| Domain                                         |                  |        |
| Automatic login                                |                  |        |
| Lock this configuration                        |                  |        |
| Lock server IP, domain                         |                  |        |
| Calibration mode                               |                  |        |
| Save changes Cancel                            |                  |        |

# RECOMMENDED SETTINGS FOR NEO VIRTUAL DESKTOP DEVICES (WHEN USED WITHOUT A DOMAIN)

When using Nexineo without a domain, the "Server IP" setting is necessary. When using so-called shared accounts, we recommend setting up the NEO virtual desktop devices as shown in the figure. Such a setting sets the NEO virtual desktop devices with the login credentials and accounts "student01" – "student10" and disables the change of these data by the station users themselves (the data in the picture are illustrative!).

× × Configuration editor Server IP 192.168.1.135 IP Name 192.168.1.85 System ID 192.168.1.138 ✓ Edit 192.168.1.65 student Login name 192.168.1.71 Postfix 192.168.1.47 192.168.1.212 2 Numbers count 192.168.1.186 1 The first number 192.168.1.18 They will be created: student01- student10 192.168.1.97 The password will be the same as the user name 192.168.1.167 ✓ Edit Pass00+ Password Domain Automatic login ~ ✓ Lock this configuration Lock server IP, domain ~ Calibration mode Cancel

Save the settings with the "Save changes" button.

The order of the individual stations will be set according to the order of the IP addresses of the NEO virtual desktop devices in the column on the right. You arrange these addresses by clicking and dragging. On the NEO virtual desktop device, the IP address is displayed at the bottom left.

We recommend arranging the NEO virtual desktop devices according to the layout of the devices in the room. The figures below show the most commonly used way of arranging the devices.

Sample arrangement no. 1:

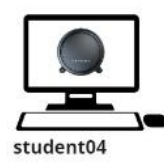

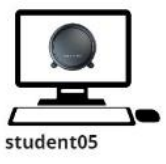

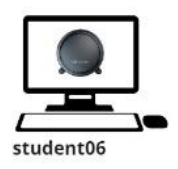

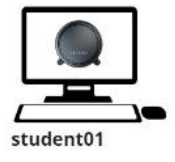

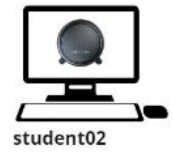

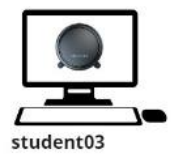

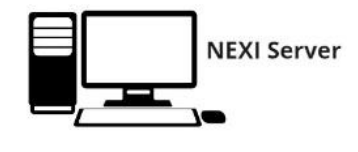

Sample arrangement no. 2:

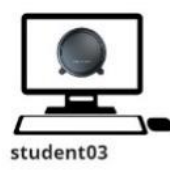

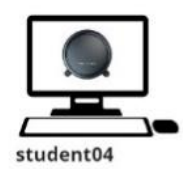

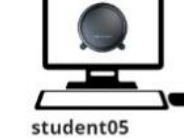

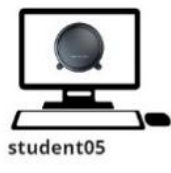

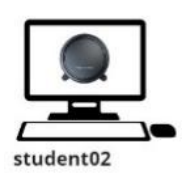

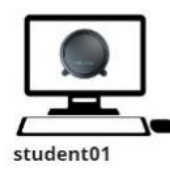

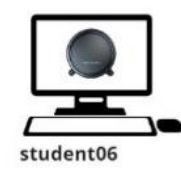

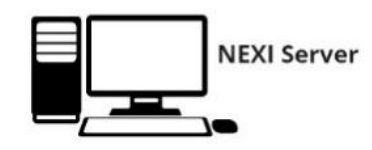

## RECOMMENDED SETTINGS FOR NEO VIRTUAL DESKTOP DEVICES (WHEN USED IN A DOMAIN)

When using Nexineo in a domain, the "Server IP" and "Domain" settings are necessary. We recommend to enable the "Lock server IP, domain" setting (the data in the picture is illustrative!).

Save the settings with the "Save changes" button.

| × Configuration editor               |               | - 🗆 ×         |
|--------------------------------------|---------------|---------------|
|                                      |               |               |
| Server IP                            | 192.168.1.135 | IP v Name     |
| System ID                            |               | 192.168.1.85  |
| Edit                                 |               | 192,168,1,138 |
| Login name                           |               | 192,108,1.05  |
| Postfix                              |               | 192.168.1.47  |
| Numbers count                        |               | 192.168.1.212 |
|                                      |               | 192.168.1.186 |
| The first number                     |               | 192.168.1.18  |
| They will be created:                |               | 192.168.1.97  |
| The password will be the same as the | user name     | 192.168.1.167 |
| ✓ Edit                               |               |               |
| Password                             |               |               |
| Domain                               | nexineo.local |               |
| Automatic login                      |               |               |
| Lock this configuration              |               |               |
| Lock server IP, domain               | $\checkmark$  |               |
| Calibration mode                     |               |               |
| Save changes Ca                      | ncel          |               |

### **INSTALL 3RD PARTY APPLICATIONS**

Install 3rd party applications on the NEXI GO Server in the standard way via the administrator account. To install, you will need the installation file of the desired application and go through the installation process according to the instructions of the application vendor.

Install the applications in the "C:\Program Files" folder, check "install for all users" (if the installer offers this option).

Once the application is installed, place the application link in the "Student desktop" folder. Once the link is placed in the "Student desktop" folder, this link will be displayed to all users connecting to the server via NEO virtual desktop devices.

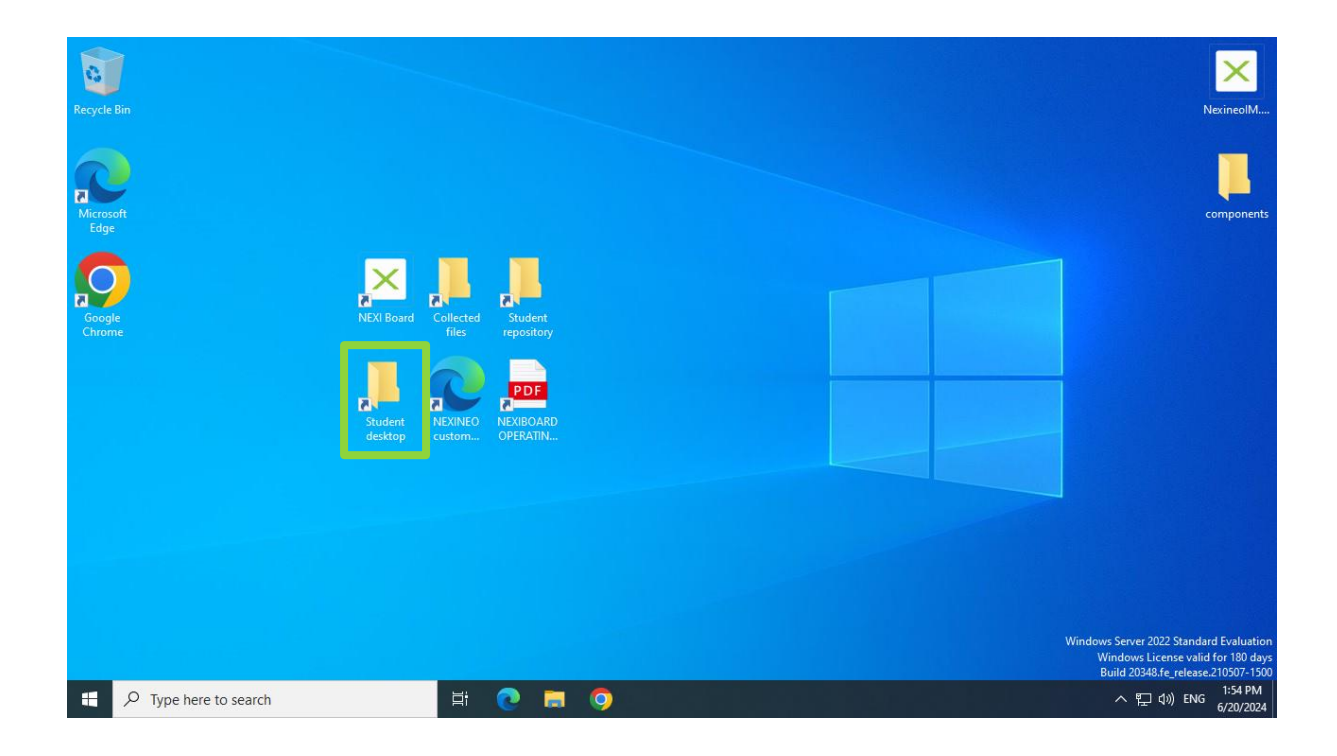

### **ACTIVATION OF MICROSOFT WINDOWS LICENCES**

After you install the Windows Server 2022 operating system on the NEXI GO server, you use temporary license keys. These license keys must be replaced with keys that you have purchased from your local Microsoft Licensing distributor.

## ACTIVATION OF THE "WINDOWS SERVER 2022 STANDARD – 16 CORE LICENSE PACK" LICENSE

For full use of the NEXI GO server performance, you need to activate the "Windows Server 2022 Standard – 16 Core License Pack" license on the NEXI GO server, in the case of a server with a higher number of processor cores than 16, it is necessary to purchase additional "Windows Server 2022 Standard – 16 or 2 Core License Pack" licenses in the amount according to the number of processor cores. Always activate one "16 Core License Pack" license key on the NEXI GO server, the remaining purchased keys do not need to be activated.

Through "Start", search for "Command Prompt".

| ፼ <u></u> ] ∅                                           |             |
|---------------------------------------------------------|-------------|
| Best match                                              |             |
| Command Prompt<br>App                                   |             |
| Settings                                                |             |
| Replace Command Prompt with Windows PowerShell in the W | ïn + X menu |
| Manage app execution aliases                            |             |
|                                                         |             |
|                                                         |             |
|                                                         |             |
|                                                         |             |
|                                                         |             |
|                                                         |             |
|                                                         |             |
|                                                         |             |
|                                                         |             |
|                                                         |             |
|                                                         |             |
|                                                         |             |
| 🔎 Command Prompt                                        |             |

Right-click to run "Command Prompt" as administrator by clicking on the "Run as administrator" button.

| ē (```````````````````````````````````` |                                                                       |
|-----------------------------------------|-----------------------------------------------------------------------|
| Best match                              |                                                                       |
| Command Prompt                          | EG Run as administrator                                               |
| Settings                                | L g Run as different user<br>□ Open file location<br>-t⊐ Pin to Start |
| Image app execution allas               | -⊐ Pin to taskbar                                                     |
|                                         |                                                                       |
|                                         |                                                                       |
|                                         |                                                                       |
|                                         |                                                                       |
|                                         |                                                                       |
|                                         |                                                                       |

At the command prompt, type the following command to replace "<license\_key>" with your license key:

dism /online /set-edition:serverstandard /productkey:<a><br/>
</a></a>

| 0:4.       | Administrato          | r: Command Prompt                |                        |                        |                 |             |                |               | -         |        | $\times$ |
|------------|-----------------------|----------------------------------|------------------------|------------------------|-----------------|-------------|----------------|---------------|-----------|--------|----------|
| Mic<br>(c) | rosoft Wi<br>Microsof | ndows [Version<br>t Corporation. | 10.0.2034<br>All right | 8.2461]<br>s reserved. |                 |             |                |               |           |        | î        |
| c:\        | Users\Adm             | inistrator≻dis                   | m /online              | /set-edition           | :serverstandard | /productkey | :HYWD3-PNDCK-F | VP23-3ND6M-FG | GK8 /acce | pteula |          |
|            |                       |                                  |                        |                        |                 |             |                |               |           |        |          |
|            |                       |                                  |                        |                        |                 |             |                |               |           |        |          |
|            |                       |                                  |                        |                        |                 |             |                |               |           |        |          |
|            |                       |                                  |                        |                        |                 |             |                |               |           |        |          |
|            |                       |                                  |                        |                        |                 |             |                |               |           |        |          |
|            |                       |                                  |                        |                        |                 |             |                |               |           |        |          |
|            |                       |                                  |                        |                        |                 |             |                |               |           |        |          |
|            |                       |                                  |                        |                        |                 |             |                |               |           |        |          |
|            |                       |                                  |                        |                        |                 |             |                |               |           |        |          |
|            |                       |                                  |                        |                        |                 |             |                |               |           |        |          |
|            |                       |                                  |                        |                        |                 |             |                |               |           |        |          |
|            |                       |                                  |                        |                        |                 |             |                |               |           |        |          |

Confirm the command with the "Enter" key.

Wait for the activation to take place, the command prompt will request a reboot of the server. Restart with the "Y" key.

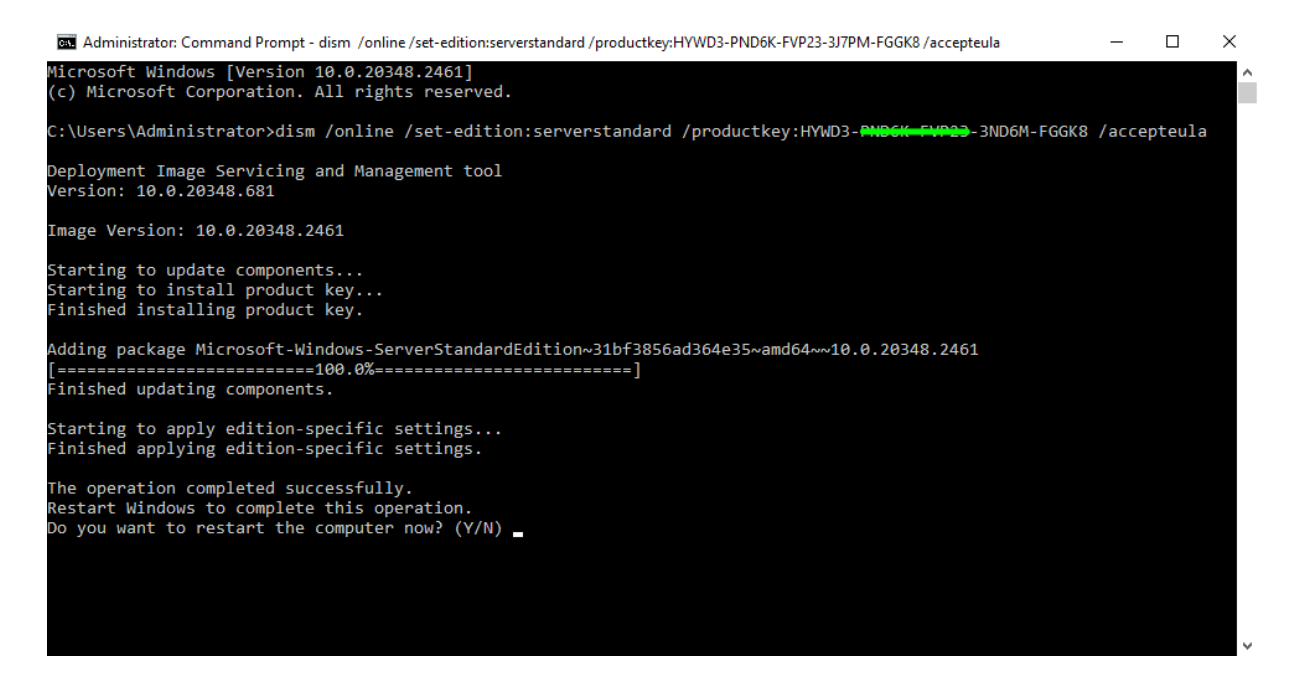

After rebooting, log in again via the boot search for "Activation settings".

| Best match                          |
|-------------------------------------|
| Activation settings System settings |
| Settings                            |
| ⊘ Troubleshoot activation           |
| ⊘ Change product key                |
| ⊘ Buy product key                   |
|                                     |
|                                     |
|                                     |
| 🔎 Activation settings               |

### Select "Troubleshoot".

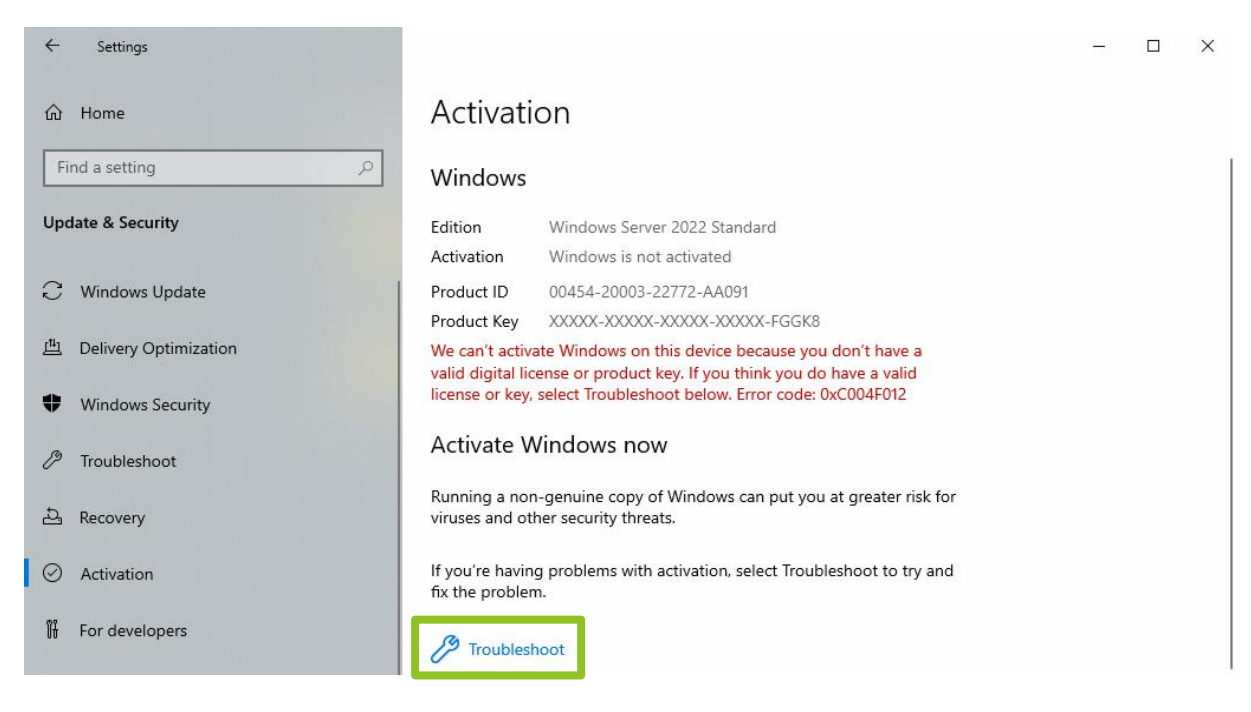

Click on the "Close" button to close the notification.

Windows Activation

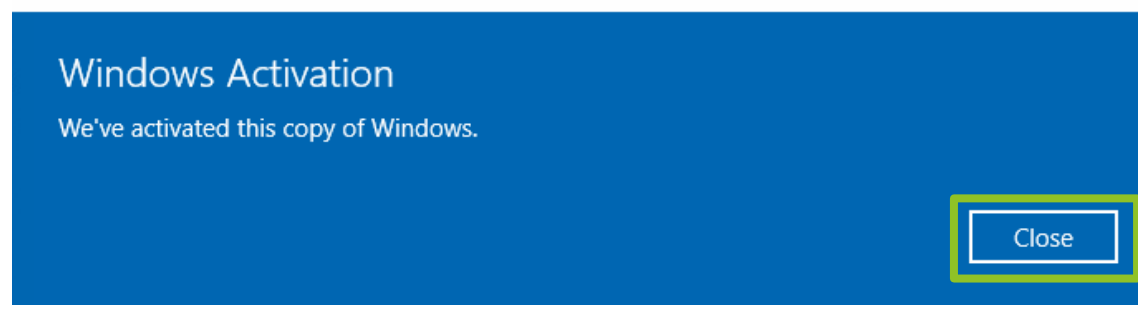

Successful activation of the "Windows Server 2022 Standard – 16 Core License Pack" license is indicated by the highlighted line in the figure.

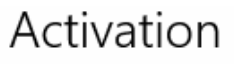

### Windows

| Edition     | Windows Server 2022 Standard  |
|-------------|-------------------------------|
| Activation  | Windows is activated          |
| Product ID  | 00454-20003-22772-AA091       |
| Product Key | XXXXX-XXXXX-XXXXX-XXXXX-FGGK8 |

### ACTIVATE THE "WINDOWS SERVER 2022 REMOTE DESKTOP - CAL" LICENSE

Go to "Start" and open "Server Manager".

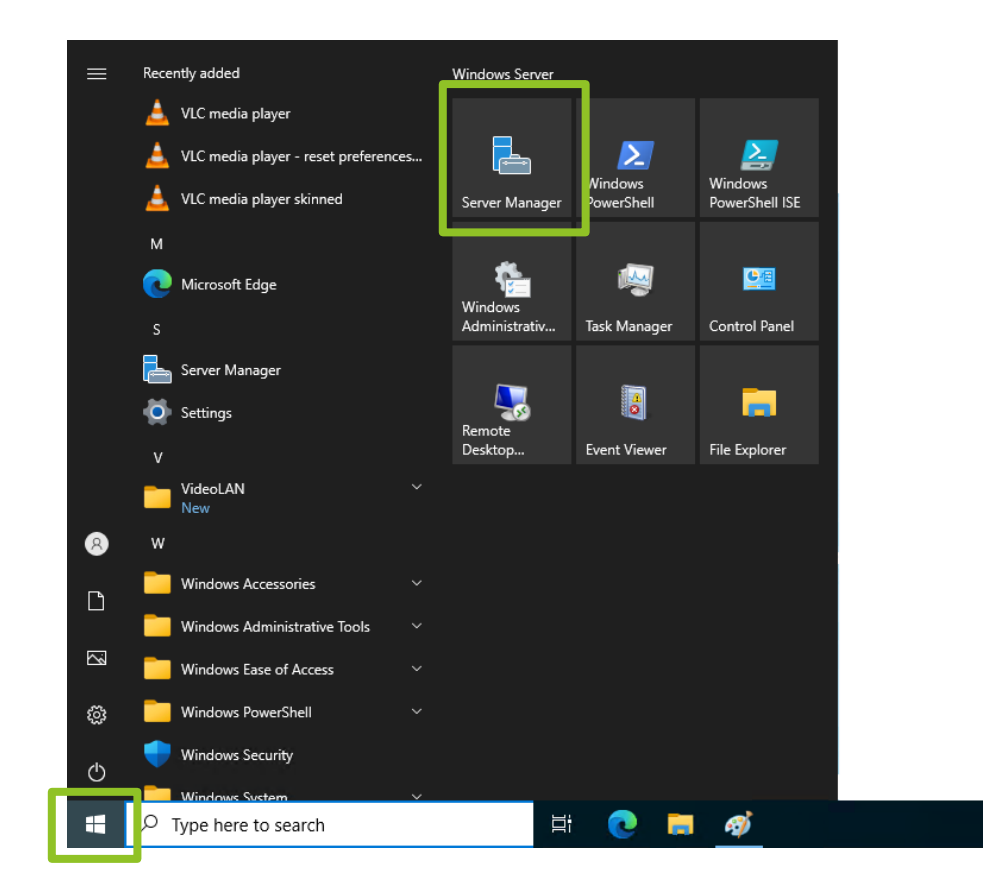

In "Server Manager", go to the "Tools" tab, then "Remote Desktop Services" and open "Remote Desktop Licensing Manager".

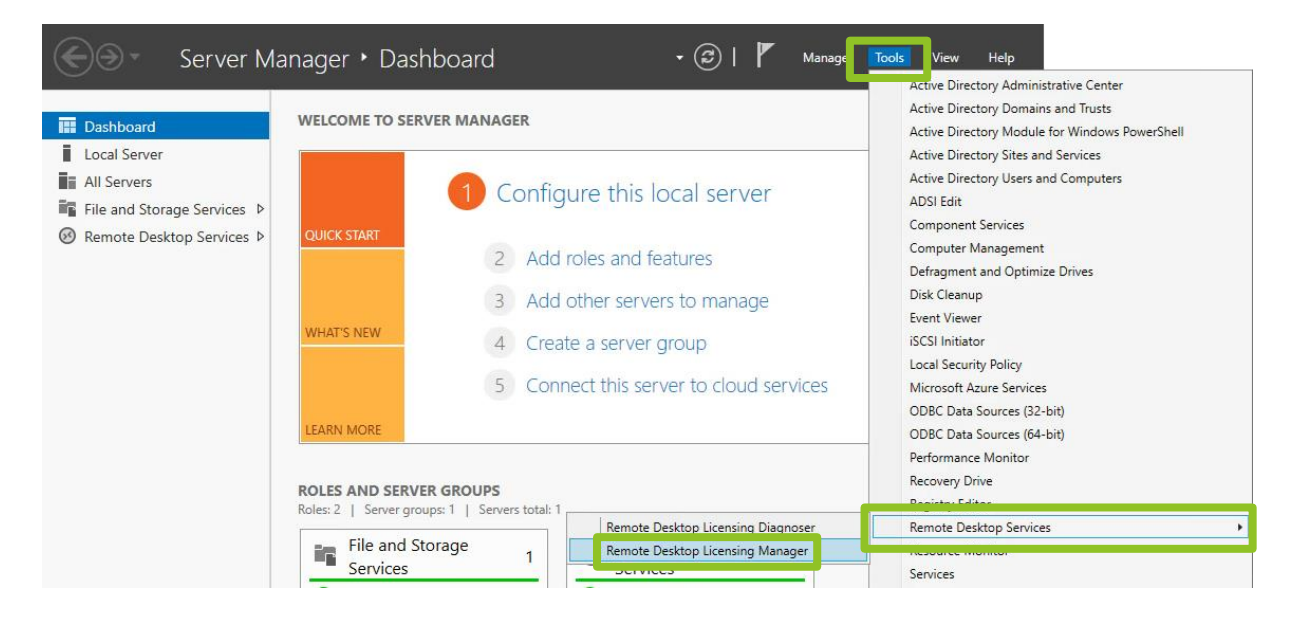

### Right click on your server and select "Activate Server".

### 🗣 RD Licensing Manager

Action View Help

| All servers | Name        | Activation Status       | Discovery Scope | Configuration |
|-------------|-------------|-------------------------|-----------------|---------------|
|             | WIN-JJL55U1 | <u>R</u> efresh         | dri de la       | OK            |
|             |             | Review Configuration    |                 |               |
|             |             | Install Licenses        |                 |               |
|             |             | Activate Server         |                 |               |
|             |             | Ad <u>v</u> anced       | >               |               |
|             |             | Create Rep <u>o</u> rt  | >               |               |
|             |             | Delete Reports          |                 |               |
|             |             | <u>M</u> anage Licenses |                 |               |
|             |             | Properties              |                 |               |

Select "Next".

#### Activate Server Wizard

.

## Welcome to the Activate Server Wizard

To securely install licenses, the Remote Desktop license server must first be activated with Microsoft.

After license server activation has completed successfully, you will be able to install and issue licenses.

If a RD Session Host or RD Virtualization Host server (if applicable) cannot locate an activated license server with appropriate licenses installed before the grace period expires, it will stop accepting connections from unlicensed clients.

|        |       | 10032 |
|--------|-------|-------|
| - Book | Novts | Canos |

×

### Select "Next" again.

| Activate Server Wizard |  |
|------------------------|--|
|------------------------|--|

#### Connection Method Select the most appropriate connection method.

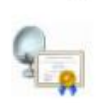

Х

The connection method selected for license server activation will also be used to contact the Microsoft Clearinghouse when licenses are installed.

To change the connection method after activation, go to the Connection Method tab of the license server's Properties dialog box.

| Automatic connection | n (recommended)                                                                                                    | ~ |  |  |  |  |
|----------------------|----------------------------------------------------------------------------------------------------|---|--|--|--|--|
| Description:         | Scription: This is the recommended method. The license server will<br>automatically exchange the required information with the<br>Microsoft Clearinghouse over the Internet. |   |  |  |  |  |
| Requirements:        | The computer must be able to connect to the Internet by<br>using a Secure Sockets Layer (SSL) connection.                                                                    |   |  |  |  |  |
|                      |                                                                                                    |   |  |  |  |  |
|                      |                                                                                                    |   |  |  |  |  |
|                      |                                                                                                    |   |  |  |  |  |
|                      |                                                                                                    |   |  |  |  |  |
|                      |                                                                                                    |   |  |  |  |  |

Enter the required data (First, Last name, Company and Country) and continue with the "Next" button.

| Provide the requeste         | ed company information.                                                                                                    | 9   |
|------------------------------|----------------------------------------------------------------------------------------------------|-----|
| Enter your name, compa       | any name, and country/region information.                                                                                                    |     |
| This information is requin   | ed to proceed.                                                                                                    |     |
| First name:                  | David                                                                                                    |     |
| Last name:                   | Smith                                                                                                    |     |
| Company:                     | Secondary School of Sheffield                                                                                                    |     |
| Country or Region:           | United Kingdom 🗸                                                                                                    |     |
| Name and co                  | mpany information is used only by Microsoft to belo you if you need                                                                              |     |
| Name and co<br>assistance. C | mpany information is used only by Microsoft to help you if you need<br>ountry/Region is required to comply with United States export restriction | IS. |

| Enter this optional info | omation.              |                 |                 |                 | 9 |
|--------------------------|-----------------------|-----------------|-----------------|-----------------|---|
|                          |                       |                 |                 |                 | - |
|                          | -                     |                 |                 |                 |   |
| Email:                   |                       |                 |                 |                 |   |
| Organizational unit:     |                       |                 |                 |                 |   |
| Company address:         |                       |                 |                 |                 |   |
|                          |                       |                 |                 |                 |   |
|                          |                       |                 |                 |                 |   |
| City:                    |                       |                 |                 |                 |   |
| State/province:          |                       |                 |                 |                 |   |
| Dantal anda:             |                       |                 |                 |                 | = |
| rostal code.             | <u>l</u>              |                 |                 |                 |   |
| If provided, the         | e optional informatio | n entered on t  | his page will d | only be used by |   |
| Microsoft supp           | ort professionals to  | help you if you | u need assista  | nce.            |   |
|                          |                       |                 |                 |                 |   |
|                          |                       |                 |                 |                 |   |
|                          |                       |                 |                 |                 |   |
|                          |                       |                 |                 |                 |   |
|                          |                       |                 |                 |                 |   |
|                          |                       |                 |                 |                 |   |
|                          |                       |                 |                 |                 |   |
|                          |                       |                 |                 |                 |   |

### Activate Server Wizard

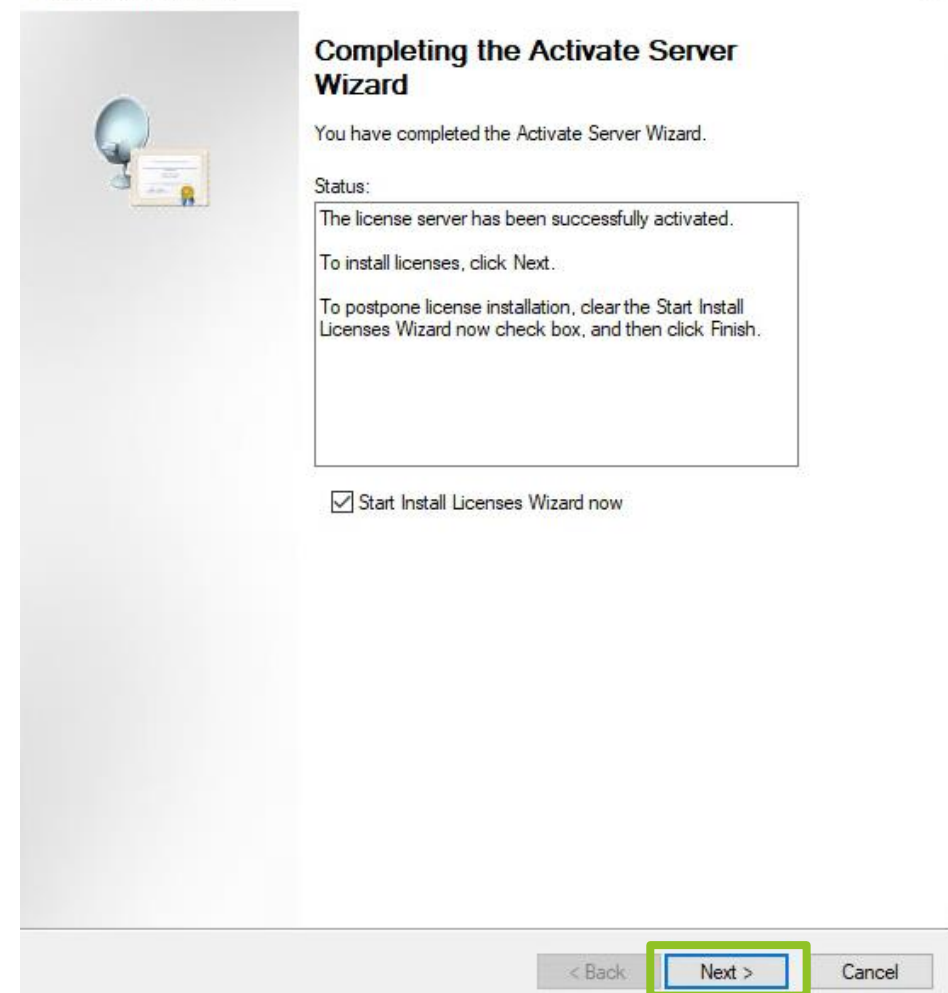

### Activate Server Wizard

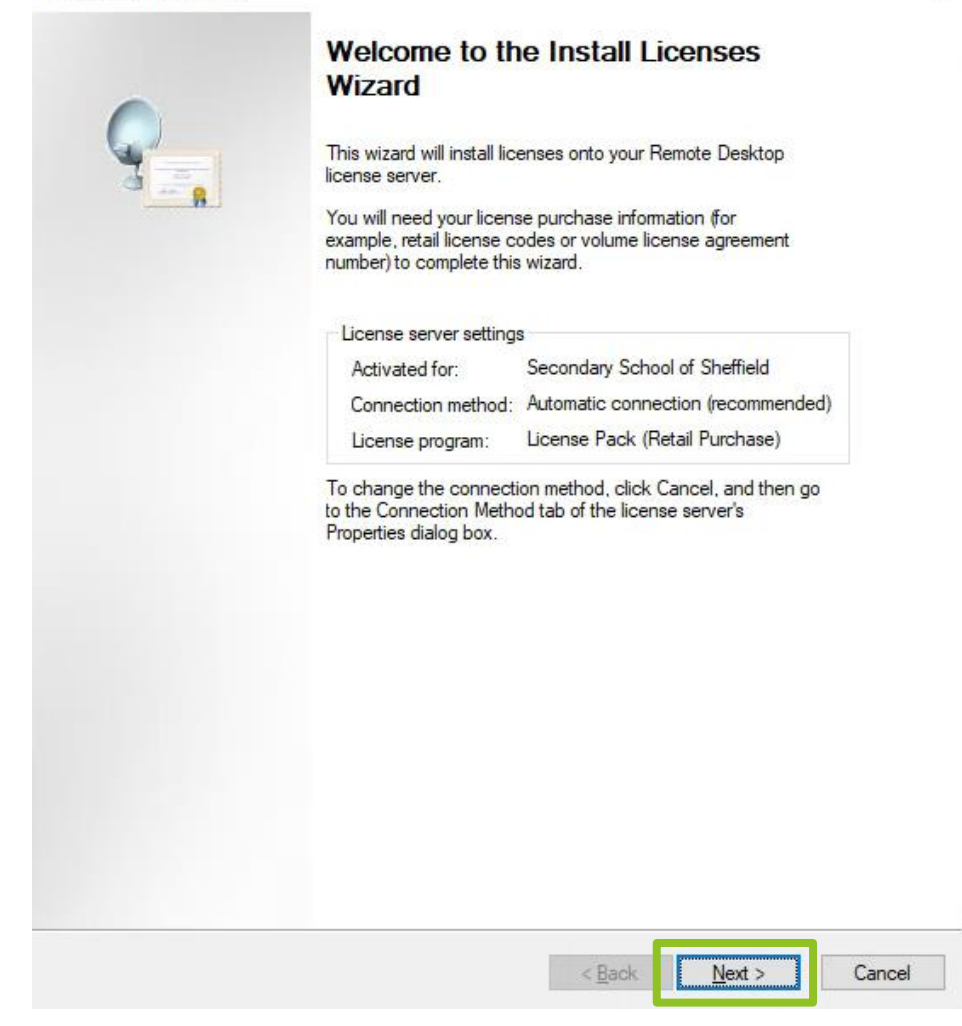

 $\times$ 

|                                                                                   |                                                                                                    | am.                                                             |                                               |                                          |                      | 3 |
|-----------------------------------------------------------------------------------|----------------------------------------------------------------------------------------------------|-----------------------------------------------------------------|-----------------------------------------------|------------------------------------------|----------------------|---|
| Every client that is conn<br>desktop in a Microsoft V<br>the license program thro | ecting to a R<br>irtual Desktop<br>ugh which yo                                                                                                    | emote Deskto<br>Infrastructu<br>u purchased                     | op Session H<br>re must have<br>your licenses | ost server or a<br>a valid license<br>s. | virtual<br>e. Select |   |
| License program:                                                                  | License P                                                                                                    | ack (Retail P                                                   | urchase)                                      | )                                        | ~                    |   |
| Description:                                                                      | This is a license purchased in preset quantities through a<br>retail store or other reseller. The package may be labeled<br>"Microsoft Windows Client License Pack". |                                                                 |                                               |                                          |                      |   |
| Format and location:                                                              | The license<br>The license<br>alphanume                                                                                                    | e code fr <mark>o</mark> m t<br>e code is a se<br>ric character | he License P<br>equence of fiv<br>s.          | ack will be rec<br>ve sets of five       | juired.              |   |
| Sample:                                                                           | 1A2B3                                                                                                    | 1A2B3                                                           | 1A2B3                                         | 1A2B3                                    | 1A2B3                |   |
| Verfeithet oper liegene in                                                        | formation in .                                                                                                    | ularilar ta tlas                                                |                                               |                                          |                      |   |
| venity that your incense in                                                       | inormation is a                                                                                                    |                                                                 | sample before                                 | continuing.                              |                      |   |
|                                                                                   |                                                                                                    |                                                                 |                                               |                                          |                      |   |
|                                                                                   |                                                                                                    |                                                                 |                                               |                                          |                      |   |
|                                                                                   |                                                                                                    |                                                                 |                                               |                                          |                      |   |

Insert the license key "Windows Server 2022 Remote Desktop Services – 1 Device CAL" and add it with the "Add" button.

| ense Code<br>Enter the license code found in                                   | your product packaging.                                                                        | G                          |
|--------------------------------------------------------------------------------|------------------------------------------------------------------------------------------------|----------------------------|
| Type in the license code for eac<br>entering each license code. The<br>digits. | ch license you have purchased, and then cli<br>e format for the license code is 5 sets of 5 al | ck Add after<br>ohanumeric |
| License code:<br>PHC4T A1B2G DB                                                | G2M HEBOPP A1B2C                                                                               | Add                        |
| License codes entered:                                                         |                                                                                                |                            |
| License Code                                                                   | Status Product                                                                                 | Гуре                       |
|                                                                                |                                                                                                |                            |
|                                                                                |                                                                                                |                            |
|                                                                                |                                                                                                |                            |
| <                                                                              |                                                                                                | >                          |
| <                                                                              | Edit                                                                                           | ><br>Delete                |
| <                                                                              | Edit                                                                                           | ><br>Delete                |
| <                                                                              | Edit                                                                                           | ><br>Delete                |
| <                                                                              | Edit                                                                                           | ><br>Delete                |
| <                                                                              | Edit                                                                                           | ><br>Delete                |

| icense Code<br>Enter the license code found in your product                                                                | packaging.                          |                                                                | Q |
|----------------------------------------------------------------------------------------------------|-------------------------------------|----------------------------------------------------------------|---|
|                                                                                                    | puortuging.                         |                                                                | a |
| Type in the license code for each license you<br>entering each license code. The format for th<br>digits.<br>License code: | u have purchased<br>license code is | d, and then click Add after<br>5 sets of 5 alphanumeric<br>Add |   |
| License codes entered:                                                                                                    |                                     |                                                                |   |
| License Code                                                                                                    | Status                              | Product Type                                                   |   |
| 8KW <del>NRKBAPSB8G2MKBAPP</del> CP4P6                                                                                     | Pending                             | Windows Server 2022                                            |   |
| 8KW <del>WRKBQP6B892MKBQPP</del> DP4P6                                                                                     | Pending                             | Windows Server 2022                                            |   |
| 8KW <del>NFIKBQPSD802MKBQPP</del> DP4P6                                                                                    | Pending                             | Windows Server 2022                                            |   |
| 8KW <del>WRKBQPSD802MKBQPP</del> DP4P6                                                                                     | Pending                             | Windows Server 2022                                            |   |
| 8KW <del>WRKBQPSD802MKBQPP</del> DP4P6                                                                                     | Pending                             | Windows Server 2022                                            |   |
| 8KW <del>WRKBQPSB892MKBQPP</del> DP4P6                                                                                     | Pending                             | Windows Server 2022                                            |   |
| 8KW <del>WFIKBQPSB892MKBQPP</del> DP4P6                                                                                    | Pending                             | Windows Server 2022                                            |   |
| 8KW <del>WFWBQPSB892MKBQPP</del> DP4P6                                                                                     | Pending                             | Windows Server 202;                                            |   |
| 8KW <del>WFKBQPSB892MKBQPP</del> DP4P6                                                                                     | Pending                             | Windows Server 2022                                            |   |

Click on the "Finish" button to close the license installation.

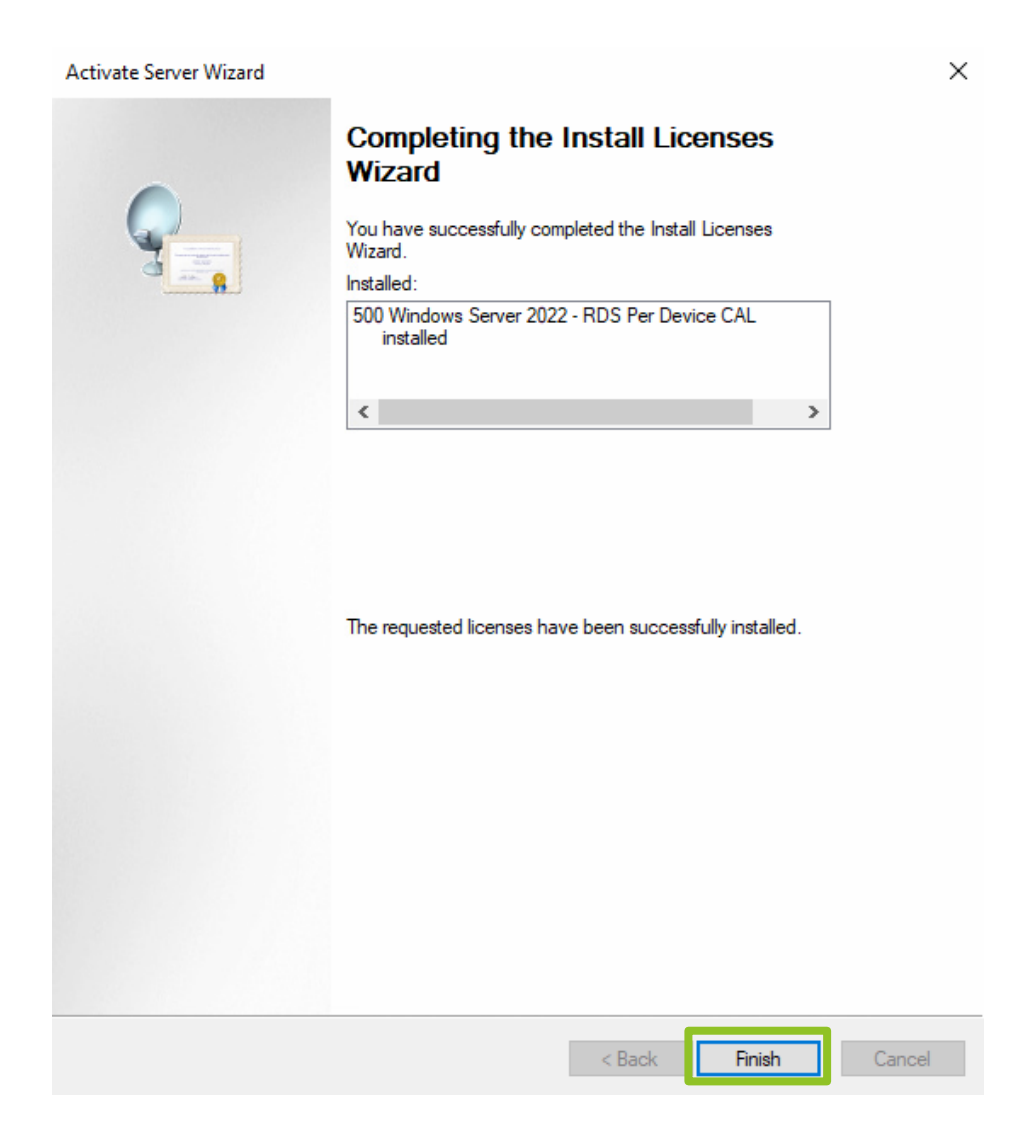

"RD Licensing Manager" will mark the server as active, but to activate it correctly, follow the steps on the following pages!

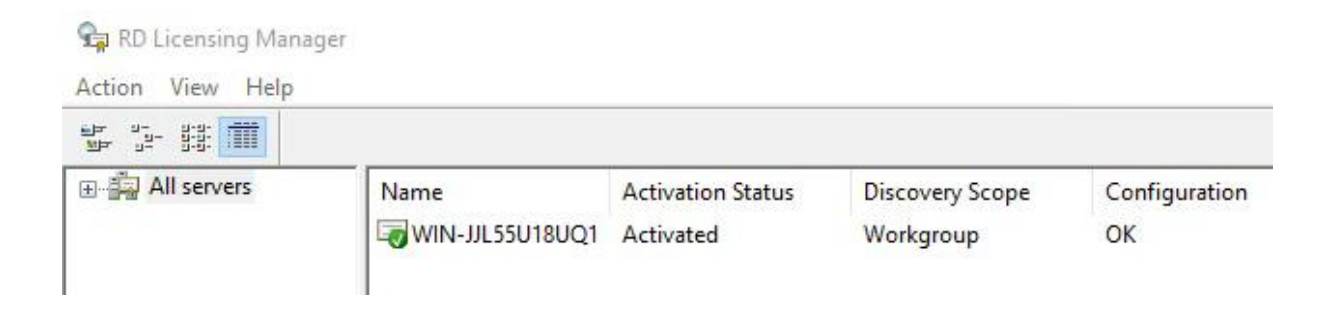

Through "Start", search for and open the "Local Group Policy Editor".

| e C ©                                                                      |    |     |                                                                                                    |  |
|----------------------------------------------------------------------------|----|-----|----------------------------------------------------------------------------------------------------|--|
| Best match                                                                 | _  |     |                                                                                                    |  |
| Edit group policy<br>Control panel<br>Related: "local group policy editor" |    |     |                                                                                                    |  |
|                                                                            |    |     |                                                                                                    |  |
|                                                                            |    |     |                                                                                                    |  |
|                                                                            |    |     |                                                                                                    |  |
|                                                                            |    |     |                                                                                                    |  |
|                                                                            |    |     |                                                                                                    |  |
|                                                                            |    |     |                                                                                                    |  |
|                                                                            |    |     | e de la constante de la constante de la consta |  |
| ♀ Local Group Policy Editor                                                | ¤i | C 🗖 | A)                                                                                                    |  |

In the Local Policy Editor, under "Computer Configuration", navigate to the folder:

"Administrative Templates – Windows Components – Remote Desktop Services – Remote Desktop Session Host – Licensing".

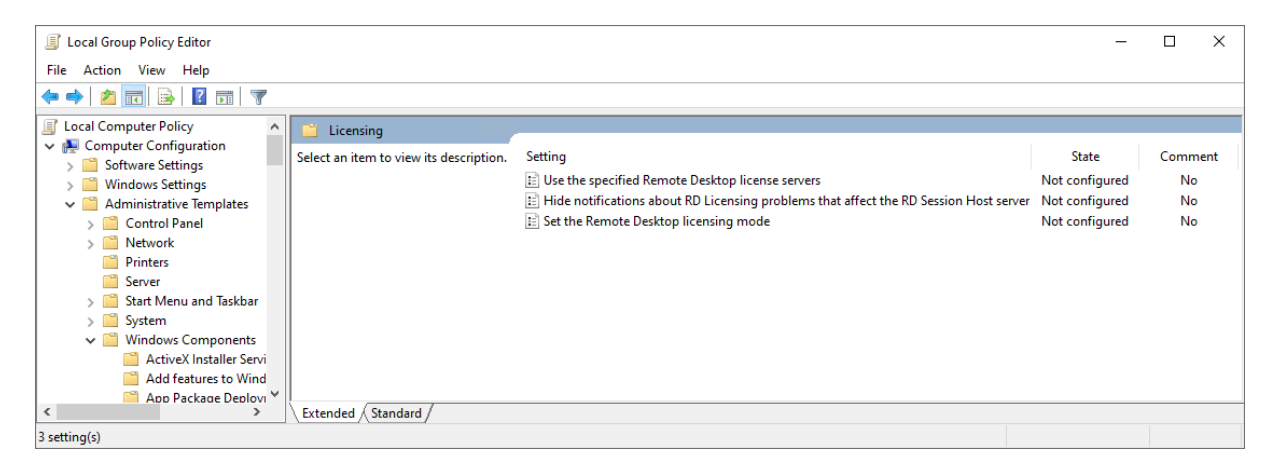

The Local Policy Editor is in English in selected languages of the operating system, and is translated into that language in selected languages. If the editor is translated into the language you are using, search for the settings listed under the appropriate language.

Set the "Use the specified Remote Desktop license server" policy to "Enabled" and the "License servers to use:" policy to "localhost". Confirm the setting with the "OK" button.

| 🕵 Use the specified Remote Desktop license                                                                                                  | servers – 🗆 🗙                                                                                                    |  |  |  |  |  |  |
|----------------------------------------------------------------------------------------------------|----------------------------------------------------------------------------------------------------|--|--|--|--|--|--|
| Use the specified Remote Desktop license                                                                                                    | servers Previous Setting Next Setting                                                                                                    |  |  |  |  |  |  |
| O Not Configured Comment:                                                                                                    | ^                                                                                                    |  |  |  |  |  |  |
| Enabled                                                                                                    |                                                                                                    |  |  |  |  |  |  |
| O Disabled Supported on:                                                                                                    | act Windows Server 2003 with Service Pack 1                                                                                                    |  |  |  |  |  |  |
|                                                                                                    | v                                                                                                    |  |  |  |  |  |  |
| Options:                                                                                                    | Help:                                                                                                    |  |  |  |  |  |  |
|                                                                                                    |                                                                                                    |  |  |  |  |  |  |
| License servers to use:                                                                                                    | Inis policy setting allows you to specify the order in which an RD<br>Session Host server attempts to locate Remote Desktop license                                                                                                    |  |  |  |  |  |  |
| localhost                                                                                                    | servers.                                                                                                    |  |  |  |  |  |  |
| Separate license server names with commas.<br>Example: Server1, Server2.example.com, 192.1                                                  | f you enable this policy setting, an RD Session Host server first<br>attempts to locate the specified license servers. If the specified<br>license servers cannot be located, the RD Session Host server will<br>attempt automatic license server discovery. In the automatic<br>license server covery process, an RD Session Host server in a<br>Windows Server-based domain attempts to contact a license<br>server in the following order: |  |  |  |  |  |  |
|                                                                                                    | 1. Remote Desktop license servers that are published in Active<br>Directory Domain Services.                                                                                                    |  |  |  |  |  |  |
|                                                                                                    | <ol><li>Remote Desktop license servers that are installed on domain<br/>controllers in the same domain as the RD Session Host server.</li></ol>                                                                                                    |  |  |  |  |  |  |
| If you disable or do not configure this policy setting, the<br>Session Host server does not specify a license server at th<br>Policy level. |                                                                                                    |  |  |  |  |  |  |
|                                                                                                    | OK Cancel Apply                                                                                                    |  |  |  |  |  |  |

Set the "Set the Remote Desktop licensing mode" policy to "Enabled" and "Per Device". Confirm the setting with the "OK" button.

| Set the Remote Desk                               | top licensing m | ode           |     | — 🗆 X                                                                                                    |
|---------------------------------------------------|-----------------|---------------|-----|----------------------------------------------------------------------------------------------------|
| Set the Remote Desk                               | top licensing m | ode           |     | Previous Setting Next Setting                                                                                                    |
| O Not Configured C                                | Comment:        |               |     | ^                                                                                                    |
| <ul> <li>Disabled</li> <li>S</li> </ul>           | Supported on:   | At least Wind | low | s Server 2003 with Service Pack 1                                                                                                    |
| Options:                                          |                 |               |     | Help:                                                                                                    |
| Specify the licensing mo<br>server.<br>Per Device | de for the RD S | ession Host   |     | Desktop Services client access license (RDS CAL) that is required<br>to connect to this RD Session Host server.<br>You can use this policy setting to select one of two licensing<br>modes: Per User or Per Device.<br>Per User licensing mode requires that each user account<br>connecting to this RD Session Host server have an RDS Per User<br>CAL issued from an RD Licensing server.<br>Per Device licensing mode requires that each device<br>connecting to this RD Session Host server have an RDS Per<br>Device CAL issued from an RD Licensing server.<br>If you enable this policy setting, the Remote Desktop<br>licensing mode that you specify is honored by the Remote<br>Desktop license server and RD Session Host.<br>If you disable or do not configure this policy setting, the<br>licensing mode is not specified at the Group Policy level. |
|                                                   |                 |               |     | OK Cancel Apply                                                                                                    |

Close the local policy editor with the cross icon.

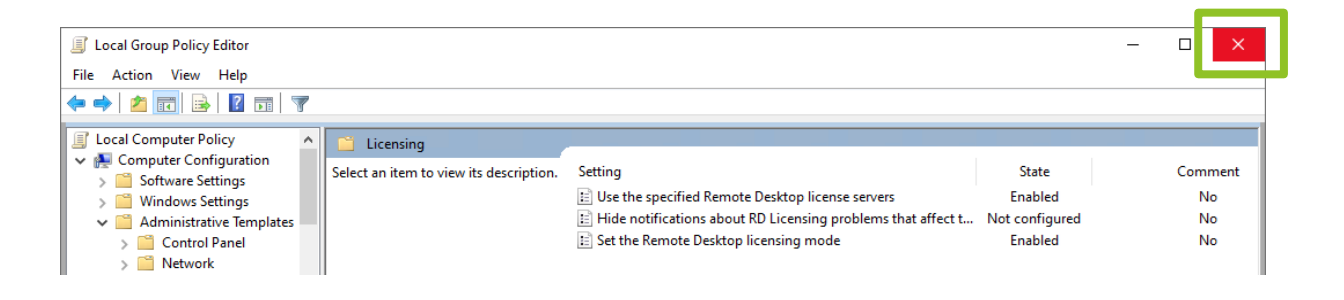

To verify that the "Windows Server 2022 Remote Desktop Services" licenses are activated correctly, go to "Server Manager" under the "Tools" tab > "Remote Desktop Services" > "Remote Desktop Licensing Diagnoser"

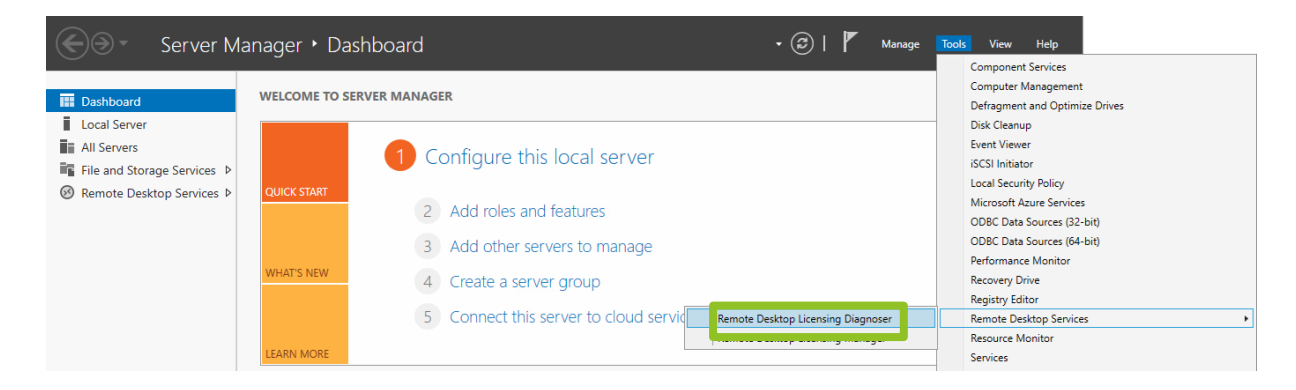

Correctly activated licenses are indicated by a green "tick" symbol and the number of activated licenses displayed.

| 鶸 RD Licensing Diagnoser                                                                                        |                                                                                                    |
|----------------------------------------------------------------------------------------------------|----------------------------------------------------------------------------------------------------|
| File Action View Help                                                                                           |                                                                                                    |
| 🗢 🔿 🔲 🔽 🔽                                                                                                    |                                                                                                    |
| ρ RD Licensing Diagnoser: WIN-J. RD L                                                                           | Licensing Diagnoser (WIN-JJL55U18UQ1)                                                                                                |
| ja katala katala katala katala katala katala katala katala katala katala katala katala katala katala katala kat | RD Licensing Diagnoser provides information to help identify possible licensing problems for the Remote Desktop Session Host server. |
| 0                                                                                                    | RD Licensing Diagnoser did not identify any licensing problems for the Remote Desktop Session Host server.                           |
| Rer                                                                                                    | mote Desktop Session Host Server Configuration Details                                                                               |
|                                                                                                    | WIN-JJL55U18UQ1                                                                                                    |
| •                                                                                                    | Number of licenses available for clients: 500                                                                                        |
|                                                                                                    | Remote Desktop Session Host server version:                                                                                          |
|                                                                                                    | Active Directory domain: Not applicable                                                                                              |
|                                                                                                    | Licensing mode. Per Device                                                                                                    |
| RD                                                                                                    | ) Licensing Diagnoser Information - 0 warning(s)                                                                                     |
|                                                                                                    | Serier Poblem                                                                                                    |
|                                                                                                    |                                                                                                    |
|                                                                                                    |                                                                                                    |
|                                                                                                    | RD Licensing Diagnoser did not identify any problems to report.                                                                      |
|                                                                                                    |                                                                                                    |
|                                                                                                    |                                                                                                    |
|                                                                                                    |                                                                                                    |

## **MIKROTIK ROUTER SETUP**

### **PASSWORD SETTINGS**

The MikroTik router is from the factory without a set password. For your security, we recommend setting a password. To set a password, use a web browser (e.g. Microsoft Edge) to the IP address of the router (by default 192.168.88.1).

In the "Quick Set" section, enter the password in the "Password" and "Confirm Password" fields and save the setting with the "Apply Configuration" button.

| 🙁 🍘 🗖 🕓 Wei               | Fig × +                             |           |     |               |            | -           | 0   | ×          |
|---------------------------|-------------------------------------|-----------|-----|---------------|------------|-------------|-----|------------|
| ← C ▲ Not see             | ure 192.168.88.1/webfig/            |           | A 🖒 | ¢             | ć @        | ~           |     | <b>Ø</b>   |
| RouterOS v6.48.7 (long-te | m)                                  | Quick Set | Web | Fig Te        | rminal     |             |     | Q          |
|                           |                                     |           |     |               | thernet    | Quick       | Set | -          |
| active                    |                                     |           |     |               |            |             |     | -          |
|                           |                                     |           |     |               | Confi      | igurati     | on  |            |
| Mode                      | Router      OBridge                 |           |     |               |            |             |     | <b>I</b> - |
|                           |                                     |           |     |               |            | Intern      | et  | •          |
| Address Acquisition       | ⊖Static   ●Automatic   ○PPPoE       |           |     |               |            |             |     | 0          |
| IP Address                |                                     |           |     |               | Renew      | Relea       | se  | -          |
| Netmask                   |                                     |           |     |               |            |             |     |            |
| Gateway                   |                                     |           |     |               |            |             | _   | +          |
| MAC Address               | 78:9A:18:5F:BF:48                   |           |     |               |            |             |     |            |
|                           |                                     |           |     |               | Local      | Netwo       | rk  |            |
| IP Address                | 192.168.88.1                        |           |     |               |            |             | _   |            |
| Netmask                   | 255.255.255.0 (/24)                 |           |     |               |            |             | _   |            |
| DHCP Server               |                                     |           |     |               |            |             | _   |            |
| DHCP Server Range         | ▲ <u>192.168.88.10-192.168.88.2</u> |           |     |               |            |             | - 1 |            |
| NAT                       |                                     |           |     |               |            |             |     |            |
|                           |                                     |           |     |               | Po         | ort Mappi   | ng  |            |
|                           |                                     |           |     |               |            | VI          | PN  |            |
| VPN Access                |                                     |           |     |               |            |             | -1  |            |
| VPN Address               | 0.0.0.0                             |           |     |               |            |             | -1  |            |
|                           | []                                  |           |     |               |            | Syste       | m   |            |
| Router Identity           | RouterOS                            |           | _   |               |            |             | _   |            |
| _                         |                                     |           | Che | k For Update: | s Reset Co | onfiguratio | n   |            |
| Password                  |                                     |           |     |               |            |             |     |            |
| Confirm Password          |                                     |           |     |               |            |             |     | 6          |
|                           |                                     |           |     |               | Apply Co   | onfiguratio | on  | 3          |

### SETTING A STATIC SERVER ADDRESS

Using a web browser, go to the router address (by default 192.168.88.1) and log in with the password you set in the previous step.

|              | Ø | RouterO          | S router configurat | ion pa 🗙                  | +                         |                        |                |               |         |         |      |    |   |   |              |
|--------------|---|------------------|---------------------|---------------------------|---------------------------|------------------------|----------------|---------------|---------|---------|------|----|---|---|--------------|
| $\leftarrow$ | С | Not secure       | 192.168.88.1        |                           |                           |                        |                | $\mathcal{P}$ | A»      | ☆       | C)   | £≡ | Ē | ~ | <br><b>Q</b> |
|              |   |                  |                     |                           |                           |                        |                |               |         |         |      |    |   |   | Q            |
|              |   |                  |                     |                           |                           |                        |                |               |         |         |      |    |   |   |              |
|              |   |                  |                     |                           |                           |                        |                |               |         |         |      |    |   |   | -            |
|              |   |                  |                     |                           |                           |                        |                | ΛΛ            | kr      |         |      |    |   |   | <u>z</u> ľ   |
|              |   | Rou              | iterOS v6           | .48.7                     |                           |                        |                | 101           |         |         |      |    |   |   | 0            |
|              |   | You ha<br>please | contact your loca   | a router. A<br>al network | dministrati<br>administra | ive access on<br>ator. | ly. If this de | evice is not  | in your | possess | ion, |    |   |   | 0            |
|              |   | We               | bFig Login:         |                           |                           |                        | 1              |               |         |         |      |    |   |   | -            |
|              |   | Lo               | gin: admin          |                           |                           | Login                  |                |               |         |         |      |    |   |   |              |
|              |   | Passw            | ord:                |                           |                           |                        | J              |               |         |         |      |    |   |   | +            |
|              |   |                  |                     |                           |                           |                        |                |               |         |         |      |    |   |   |              |
|              |   | 1                |                     |                           | = 82                      |                        |                |               |         |         |      |    |   |   |              |
|              |   | v                | /inbox Telnet       | Graphs                    | License                   | Help                   |                |               |         |         |      |    |   |   |              |

### Select "WebFig".

| 🙍 👘 🗖 🖳 RouterOS - Ethernet at admin®1 🗙 +                                                            |                           | - 0 X          |
|----------------------------------------------------------------------------------------------------|---------------------------|----------------|
| $\leftarrow \rightarrow$ C ( Mot secure   192.168.88.1/webfig/#http://192.168.88.1/webfig/#interfaces | A ☆ D ¢                   | 🖻 % … ಶ        |
| RouterOS v6.48.7 (long-term)                                                                          | Quick Set WebFig Terminal | _ <b>2 2 2</b> |
|                                                                                                    |                           | Ethernet       |
| active                                                                                                |                           |                |
|                                                                                                    | Co                        | onfiguration   |
| Mode   Router  OBridge                                                                                |                           |                |
|                                                                                                    |                           | Internet       |
| Address Acquisition OStatic @Automatic OPPPoE                                                         |                           | Q              |
| IP Address                                                                                            | Re                        | new Release    |
| Netmask                                                                                               |                           |                |
| Gateway                                                                                               |                           | +              |
| MAC Address 78:9A:18:5F:8F:48                                                                         |                           |                |

Go to "IP" > "DHCP Server" > "Leases" and select your NEXI GO Server. For example, you can distinguish a NEXI GO Server by its "Hostname".

| 🧕 o 🗖                                                                                                    | 📡 RouterOS - DHCP Server at admi 🗙 🕂 — 🗆                                                                                         |            |  |  |  |  |  |  |  |  |  |  |
|----------------------------------------------------------------------------------------------------|----------------------------------------------------------------------------------------------------|------------|--|--|--|--|--|--|--|--|--|--|
| ← C ▲                                                                                                    | lot secure   192.168.88.1/webfig/#IP:DHCP_Server.Leases 🖉 🗚 🏠 🛱 😪 …                                                              |            |  |  |  |  |  |  |  |  |  |  |
| CAPsMAN<br>Wireless                                                                                                    | RouterOS v6.48.7 (long-term) Quick Set WebFig Terminal Quick Set WebFig Terminal Quick Set WebFig Terminal Quick Set DUCE Sequer |            |  |  |  |  |  |  |  |  |  |  |
| Service Service Servic | Add New                                                                                                    | Add New    |  |  |  |  |  |  |  |  |  |  |
| Switch                                                                                                    | 1 item                                                                                                    | <u>≇</u> ĭ |  |  |  |  |  |  |  |  |  |  |
|                                                                                                    | Address MAC Address Client ID Server Active Active MAC Address Host Expires After                                                | 0          |  |  |  |  |  |  |  |  |  |  |
| Accounting<br>Addresses                                                                                                    | D 192.168.88.25 70:85:C2:49:98:F 1:70:85:c2:49:98: defconf 192.168.88.25 70:85:C2:49:98:F NexiGOServ 00:05:31                    | 0          |  |  |  |  |  |  |  |  |  |  |
| Cloud<br>DHCP Client                                                                                                    |                                                                                                    | *          |  |  |  |  |  |  |  |  |  |  |
| DHCP Server                                                                                                    |                                                                                                    | +          |  |  |  |  |  |  |  |  |  |  |

The "Hostname" of the NEXI GO Server can be found via the command line using the "hostname" command.

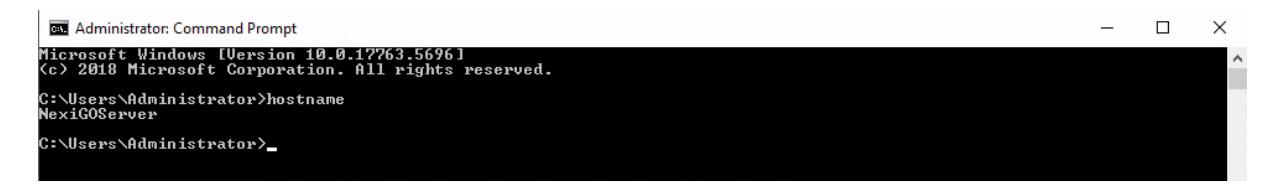

Use the "Make Static" button to set a static IP address for the NEXI GO server.

| ©           | RouterOS - DHCP Lease <192.1                 | 6 × +                                          |              | -          | 0    | ×   |  |
|-------------|----------------------------------------------|------------------------------------------------|--------------|------------|------|-----|--|
| ← C ▲       | Not secure   192.168.88.1/we                 | bfig/#IP:DHCP_Server.Leases.1 A <sup>№</sup> ☆ | () {≞        | ÷          |      | - 🔷 |  |
| CAPSMAN     | RouterOS v6.48.7 (long-ter                   | n) Quick Set WebFi                             | g Termina    | al 🔳       |      | Q   |  |
| Interfaces  | -                                            | DHCP Lease <192.168                            | 3.88.254,197 | 2.168.88.2 | 54>  |     |  |
| The PPP     |                                              |                                                |              |            |      |     |  |
| 💥 Bridge    | Close Remove Make                            | check Status                                   |              |            |      | -   |  |
| Switch      | Status: bound not radius not blocked dynamic |                                                |              |            |      |     |  |
| IP V        | rulud -                                      |                                                |              |            |      |     |  |
| ARP         |                                              |                                                |              |            |      | 0   |  |
| Accounting  |                                              |                                                |              | Gene       | eral | 5   |  |
| Addresses   | Address                                      | 192.168.88.254                                 |              |            |      | -   |  |
| DHCR Client |                                              |                                                |              |            |      | -   |  |
| DHCP Relay  | MAC Address                                  | 70:85:C2:49:98:FA                              |              |            |      | —   |  |
| DHCP Server | Client ID                                    | 1:70:85:c2:49:98:fa                            |              |            |      | +   |  |
| DNS         | Server                                       | defconf                                        |              |            |      |     |  |
| Firewall    |                                              |                                                |              |            | _    |     |  |

The NEXINEO system is now ready for use, follow the NEXI BOARD USER MANUAL found on the website <u>shop.nexineo.com</u> under the "<u>Support</u>" section.

# **CONTACT INFORMATION**

support@nexineo.com

shop.nexineo.com

www.nexineo.com